# Acer

# Aspire E700 Service Guide

Service guide files and updates are available on the ACER/CSD web. For more information, please refer to http:/ /csd.acer.com.tw

PRINTED IN TAIWAN

# **Revision History**

Please refer to the table below for the updates of Desktop Aspire E700 service guide.

| Date              | Chapter | Updates       |
|-------------------|---------|---------------|
| September 8, 2006 |         | first release |
|                   |         |               |
|                   |         |               |

# Copyright

Copyright<sup>©</sup> 2006 by Acer Incorporated. All rights reserved. No part of this publication may be reproduced, transmitted, transcribed, stored in a retrieval system, or translated into any language or computer language, in any form or by any means, electronic, mechanical, magnetic, optical, chemical, manual or otherwise, without the prior written permission of Acer Incorporated.

# Disclaimer

The information in this guide is subject to change without notice.

Acer Incorporated makes no representations or warranties, either expressed or implied, with respect to the contents hereof and specifically disclaims any warranties of merchantability or fitness for any particular purpose. Any Acer Incorporated software described in this manual is sold or licensed "as is". Should the programs prove defective following their purchase, the buyer (and not Acer Incorporated, its distributor, or its dealer) assumes the entire cost of all necessary servicing, repair, and any incidental or consequential damages resulting from any defect in the software.

Acer is a registered trademark of Acer Incorporated.

Other brand and product names are trademarks and/or registered trademarks of their respective holders.

# Conventions

The following conventions are used in this manual:

| SCREEN MESSAGES | Denotes actual messages that appear on screen.                                       |
|-----------------|--------------------------------------------------------------------------------------|
| NOTE            | Gives bits and pieces of additional information related to the current topic.        |
| WARNING         | Alerts you to any damage that might result from doing or not doing specific actions. |
| CAUTION         | Gives precautionary measures to avoid possible hardware or software problems.        |
| IMPORTANT       | Reminds you to do specific actions relevant to the accomplishment of procedures.     |

# Preface

Before using this information and the product it supports, please read the following general information.

- 1. This Service Guide provides you with all technical information relating to the BASIC CONFIGURATION decided for Acer's "global" product offering. To better fit local market requirements and enhance product competitiveness, your regional office MAY have decided to extend the functionality of a machine (e.g. add-on card, modem, or extra memory capability). These LOCALIZED FEATURES will NOT be covered in this generic service guide. In such cases, please contact your regional offices or the responsible personnel/channel to provide you with further technical details.
- 2. Please note WHEN ORDERING FRU PARTS, you should check the most up-to-date information available on your regional web or channel. For whatever reason, if a part number change is made, it will not be noted in the printed Service Guide. For ACER-AUTHORIZED SERVICE PROVIDERS, your Acer office may have a DIFFERENT part number code to those given in the FRU list of this printed Service Guide. You MUST use the list provided by your regional Acer office to order FRU parts for repair and service of customer machines.

# **Table of Contents**

## Chapter 1 System Specification 1

| Overview                                                                                                    |
|----------------------------------------------------------------------------------------------------|
| Main Board1Special Design Specification3Wake-Up Event Specification4                                                                                      |
| Block Diagram5                                                                                                    |
| Main Board Placement6                                                                                                    |
| Front Panel9                                                                                                    |
| Rear Panel                                                                                                    |
| Acer Empowering Technology.11Empowering Technology password.11Acer eRecovery Management.12Acer eDataSecurity Management.13Acer ePerformance Management.15 |
| Acer eRecovery16Create Backup16Restore from Backup16Create Factory Default Image CD16Re-install Bundled Software without CD17Change Password17            |
| Acer Disc-to-Disc Recovery                                                                                                    |
| Hardware Specification and Configuration                                                                                                    |
|                                                                                                    |
| Power Management Function25Device Standby Mode25Global Standby Mode25Suspend Mode25ACPI25                                                                 |
|                                                                                                    |

## Chapter 2 Setup Utility 26

| About the Setup Utility |  |
|-------------------------|--|
| Control Keys            |  |

| Product Information28Standard CMOS Features29Advanced BIOS Features30Advanced Chipset Features34Integrated Peripherals35Power Management Setup40PnP/PCI Configurations42PC Health Status43Frequency Control44Load Default Settings45Set Supervisor/User Password45Save and Exit Setup45                        | Entering the Setup Utility27                                                                                            |
|----------------------------------------------------------------------------------------------------|----------------------------------------------------------------------------------------------------|
| Standard CMOS Features29Advanced BIOS Features30Advanced Chipset Features34Integrated Peripherals35Power Management Setup40PnP/PCI Configurations42PC Health Status43Frequency Control44Load Default Settings45Save and Exit Setup45                                                                           | Product Information28                                                                                                   |
| Advanced BIOS Features30Advanced Chipset Features34Integrated Peripherals35Power Management Setup40PnP/PCI Configurations42PC Health Status43Frequency Control44Load Default Settings45Set Supervisor/User Password45Save and Exit Setup45                                                                     | Standard CMOS Features                                                                                                  |
| Advanced Chipset Features                                                                                                    | Advanced BIOS Features                                                                                                  |
| Integrated Peripherals       35         Power Management Setup       40         PnP/PCI Configurations       42         PC Health Status       43         Frequency Control       44         Load Default Settings       45         Set Supervisor/User Password       45         Save and Exit Setup       45 | Advanced Chipset Features                                                                                               |
| Power Management Setup       40         PnP/PCI Configurations       42         PC Health Status       43         Frequency Control       44         Load Default Settings       45         Set Supervisor/User Password       45         Save and Exit Setup       45                                         | Integrated Peripherals                                                                                                  |
| PnP/PCI Configurations       42         PC Health Status       43         Frequency Control       44         Load Default Settings       45         Set Supervisor/User Password       45         Save and Exit Setup       45                                                                                 | Power Management Setup40                                                                                                |
| PC Health Status                                                                                                    | PnP/PCI Configurations42                                                                                                |
| Frequency Control44Load Default Settings45Set Supervisor/User Password45Save and Exit Setup45                                                                                                    | PC Health Status43                                                                                                    |
| Exit without Saving                                                                                                    | Frequency Control.44Load Default Settings.45Set Supervisor/User Password.45Save and Exit Setup.45Exit without Saving.45 |

# Chapter 3 Machine Disassembly and Replacement 46

| General Information46               |
|-------------------------------------|
| Before You Begin 46                 |
| Aspire E700 Disassembly Procedure47 |

## Chapter 4 Troubleshooting 53

| Chapter 5 Jumper and Connector Location 54                                                             |                |
|----------------------------------------------------------------------------------------------------|----------------|
| Main Board Placement                                                                                   | 54             |
| Introduction of Connectors and Headers .<br>System Board Jumper Setting<br>System Board Header Setting | 56<br>56<br>56 |
| Chapter 6 FRU (Field Replaceable Unit) List 62                                                         |                |
| Exploded Diagram                                                                                       | 63             |
| Parts                                                                                                  | 65             |
|                                                                                                    |                |

# System Specification

## Overview

## Main Board

|                   | Description                                                                                                    |  |  |  |
|-------------------|----------------------------------------------------------------------------------------------------|--|--|--|
| Size              | Max. 244 mm x 244 mm, MicroATX                                                                                            |  |  |  |
| Processor         | Socket type: Intel socket T LGA775 pin                                                                                    |  |  |  |
|                   | Socket quantity: one                                                                                                    |  |  |  |
|                   | <ul> <li>Intel Prescott 775 / Smithfield / Cedar Mill / Presler / Conroe, core speed<br/>533/800/1066MHz</li> </ul>       |  |  |  |
| System Chipset    | • GMCH: Intel G965                                                                                                    |  |  |  |
|                   | ICH: Intel ICH8DH                                                                                                    |  |  |  |
|                   | • Super I/O: ITE8718                                                                                                    |  |  |  |
| Memory            | Four DDR2 connectors                                                                                                    |  |  |  |
|                   | Capacity:                                                                                                    |  |  |  |
|                   | • 256MB to 1GB DDR2 800/667/533 unbuffered SDRAM module support                                                           |  |  |  |
|                   | <ul> <li>Feature support 2GB DDR2 800/667/533 unbuffered SDRAM module<br/>when memory sample passes validation</li> </ul> |  |  |  |
|                   | <ul> <li>Max. 256MB to 4GB memory support</li> </ul>                                                                      |  |  |  |
|                   | • Feature support to 8GB max. memory support when memory sample                                                           |  |  |  |
|                   | passes validation.                                                                                                    |  |  |  |
|                   | <ul> <li>Dual-channel function enabled when plugging in two same memory<br/>size DDR2 memory modules</li> </ul>           |  |  |  |
| Onboard Graphic   | Intel G965 on-die graphic (Intel GMA X3000) solution                                                                      |  |  |  |
| Solution          | <ul> <li>DVMT 4.0 technology support</li> </ul>                                                                           |  |  |  |
|                   | Enhanced 3D and clear video technology support                                                                            |  |  |  |
|                   | <ul> <li>Dual view function supported by Intel ADD2/ADD2+</li> </ul>                                                      |  |  |  |
|                   | One D-sub VGA port on the rear side                                                                                       |  |  |  |
| PCI Express / PCI | One PCI Express x16 slot                                                                                                  |  |  |  |
| 51015             | One PCI Express x1 slot                                                                                                   |  |  |  |
|                   | • Iwo PCI 2.3 slots                                                                                                    |  |  |  |
| FDD               | One slot for FDD                                                                                                    |  |  |  |
|                   | 1.44MB / 3 mode 3.5" devices support                                                                                      |  |  |  |
| SATA              | Six SATA slots                                                                                                    |  |  |  |
|                   | Storage type support:                                                                                                    |  |  |  |
|                   | <ul> <li>HDD / CD-ROM / CD-RW / DVD-ROM / DVD-RW / DVD+RW / DVD Dual /<br/>DVD SuperMultiPlus / Blue-Ray ODD</li> </ul>   |  |  |  |
|                   |                                                                                                    |  |  |  |

| Audio            | Chip: HD audio codec ALC888 HD codec 7.1 with S/PDIF out                   |  |  |  |
|------------------|----------------------------------------------------------------------------|--|--|--|
|                  | Connectors support (at least):                                             |  |  |  |
|                  | <ul> <li>Rear six jacks that follow HD audio definition</li> </ul>         |  |  |  |
|                  | Front microphone in                                                        |  |  |  |
|                  | Front headphone out                                                        |  |  |  |
|                  | • S/PDIF out header (1*4)                                                  |  |  |  |
|                  | <ul> <li>AUX-IN</li> <li>Eront panel audio header (2*5) support</li> </ul> |  |  |  |
|                  | HD de-pop CKT added                                                        |  |  |  |
|                  | • S/N ration: 90 dB at rear output jack                                    |  |  |  |
| LAN              | Controller: Intel ICH8DH                                                   |  |  |  |
| USB              | Controller: ICH8DH                                                         |  |  |  |
|                  | Ten port quantity:                                                         |  |  |  |
|                  | Four back panel ports                                                      |  |  |  |
|                  | <ul> <li>Four ports for front daughter board</li> </ul>                    |  |  |  |
|                  | • Two ports for card reader + IR                                           |  |  |  |
|                  | Connector pin: standard Intel FPIO pin definition                          |  |  |  |
|                  | • Date transfer rate support: USB 2.0/1.1                                  |  |  |  |
| 1394             | Controller: Ti TSB43AB23PDTG4                                              |  |  |  |
|                  | One onboard header                                                         |  |  |  |
|                  | One six-pin 1394 port                                                      |  |  |  |
| Front Panel IO   |                                                                            |  |  |  |
| Header           | 2006 acer 14-Pin SW/LED FPIO Header                                        |  |  |  |
|                  |                                                                            |  |  |  |
|                  | Storage-LED-P 1 2 PWR-LED-S1                                               |  |  |  |
|                  | Storage-LED-N 3 4 PWR-LED-S2                                               |  |  |  |
|                  | RST-SW-N 5 6 PIVE_SW-P                                                     |  |  |  |
|                  | RST-SW-P 7 8 PUT OUNT                                                      |  |  |  |
|                  | PWK-SW-N                                                                   |  |  |  |
|                  |                                                                            |  |  |  |
|                  | LAN-LED-P                                                                  |  |  |  |
|                  | LAN-LED-N                                                                  |  |  |  |
|                  | Pitch=2.54                                                                 |  |  |  |
| Hardware Monitor | Controller: Super I/O ITE8718                                              |  |  |  |
|                  | Intel broadwater: ICH8 SST                                                 |  |  |  |
|                  | <ul> <li>Voltage: Vcore / +12V / +5V / +3.3V / +12.5V / 5VSB</li> </ul>    |  |  |  |
| System LDE       | Power state LED:                                                           |  |  |  |
| Definition       | • S0: blue steady                                                          |  |  |  |
|                  | • S1/S3: blue blinking                                                     |  |  |  |
|                  | • S4/S5: off                                                               |  |  |  |
|                  | Storage state LED:                                                         |  |  |  |
|                  | Active: blue blinking                                                      |  |  |  |
|                  | • Idle: off                                                                |  |  |  |
|                  | LAN state LED:                                                             |  |  |  |
|                  | LAN active: blue blinking                                                  |  |  |  |
|                  | • LAN IGIE: Off                                                            |  |  |  |
|                  | Voltage bias: 5V                                                           |  |  |  |
|                  | Current: 10mA to 15 mA                                                     |  |  |  |

| CIR & IR blaster               | <ul> <li>Follow ITE's pin define to support CIR &amp; IR blaster function for Vista home premium SKU</li> <li>Two IR blasters support</li> <li>BIOS needs to have the item to enable/disable this function. The factory default is disabled (for XP MCE).</li> </ul>                                                                                                    |  |  |
|--------------------------------|----------------------------------------------------------------------------------------------------|--|--|
| All Onboard<br>Connectors List | <ul> <li>Rear I/O connectors:</li> <li>One P5/2 keyboard port</li> <li>One P5/2 mouse port</li> <li>One parallel port</li> <li>One serial port</li> <li>One D-sub VGA port</li> <li>One RJ-45 LAN port</li> <li>Four USB ports (six audio jacks with MIC in and Line in definition)</li> <li>One six-pin 1394 port</li> <li>Onboard connectors:</li> <li>One LGA 775 CPU socket</li> <li>Four DDR2 memory sockets</li> <li>One PCI Express x16 socket</li> <li>One FDD slot</li> <li>Six SATA2 connectors</li> <li>Three 2*5 pin Intel FPIO specification USB pin connectors (follow Intel FPIO standard specification)</li> <li>One serial port 2*5 pin connector (2<sup>nd</sup> serial port)</li> <li>One four-pin CPU fan connector</li> <li>One four-pin intrusion alarm connector</li> <li>One three-pin system fan connector</li> <li>One three-pin system fan connector</li> <li>One 2*7 pin front panel IO header</li> <li>One 1394 header</li> <li>One onboard buzzer</li> <li>Color management for onboard connector</li> </ul> |  |  |
|                                | Header for Lik & IK blaster function                                                                                                    |  |  |

# Special Design Specification

|                | Description                                                          |
|----------------|----------------------------------------------------------------------|
| Thermal Design | <ul> <li>Intel MTM technology, default read/write enabled</li> </ul> |
|                | <ul> <li>CPU overheat (120°C) power off protection</li> </ul>        |
|                | <ul> <li>Compliant with Intel FMB 05A, 05B design</li> </ul>         |
|                | Compliant with Intel 2006 TDP                                        |
|                | <ul> <li>Slow boot-up fan speed design</li> </ul>                    |

# Wake-Up Event Specification (Default Setting in BIOS)

|                    | S1       | S3       | S4       | S5       |
|--------------------|----------|----------|----------|----------|
| Power Button       | Enabled  | Enabled  | Enabled  | Enabled  |
| PS2 Keyboard/mouse | Disabled | Disabled | n/a      | n/a      |
| USB Keyboard/mouse | Enabled  | Enabled  | Disabled | n/a      |
| РМЕ                | Enabled  | Enabled  | Enabled  | Enabled  |
| Modem (Ring)       | Disabled | Disabled | Disabled | Disabled |
| RTC                | Disabled | Disabled | Disabled | Disabled |

# **Block Diagram**

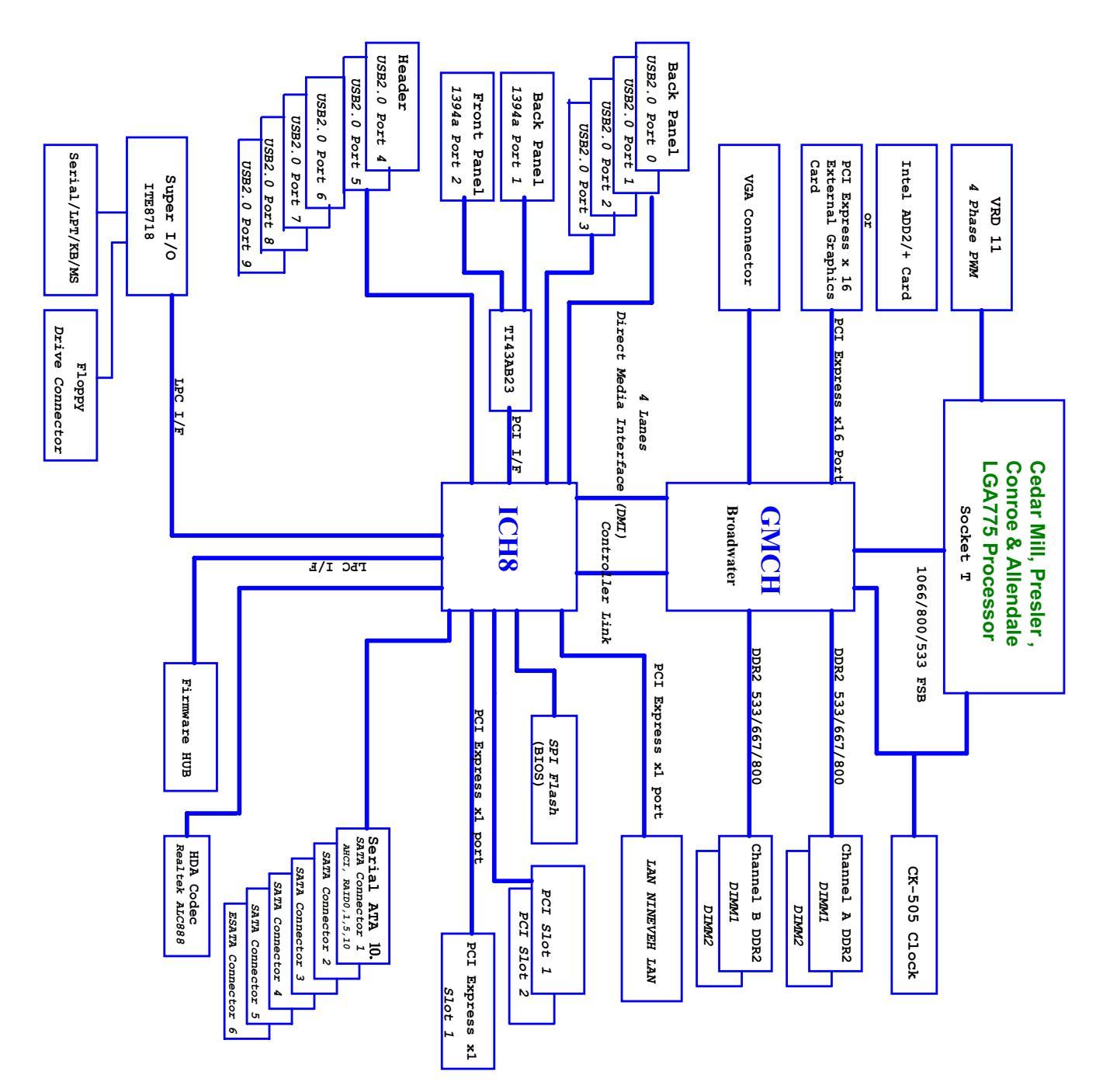

## Main Board Placement

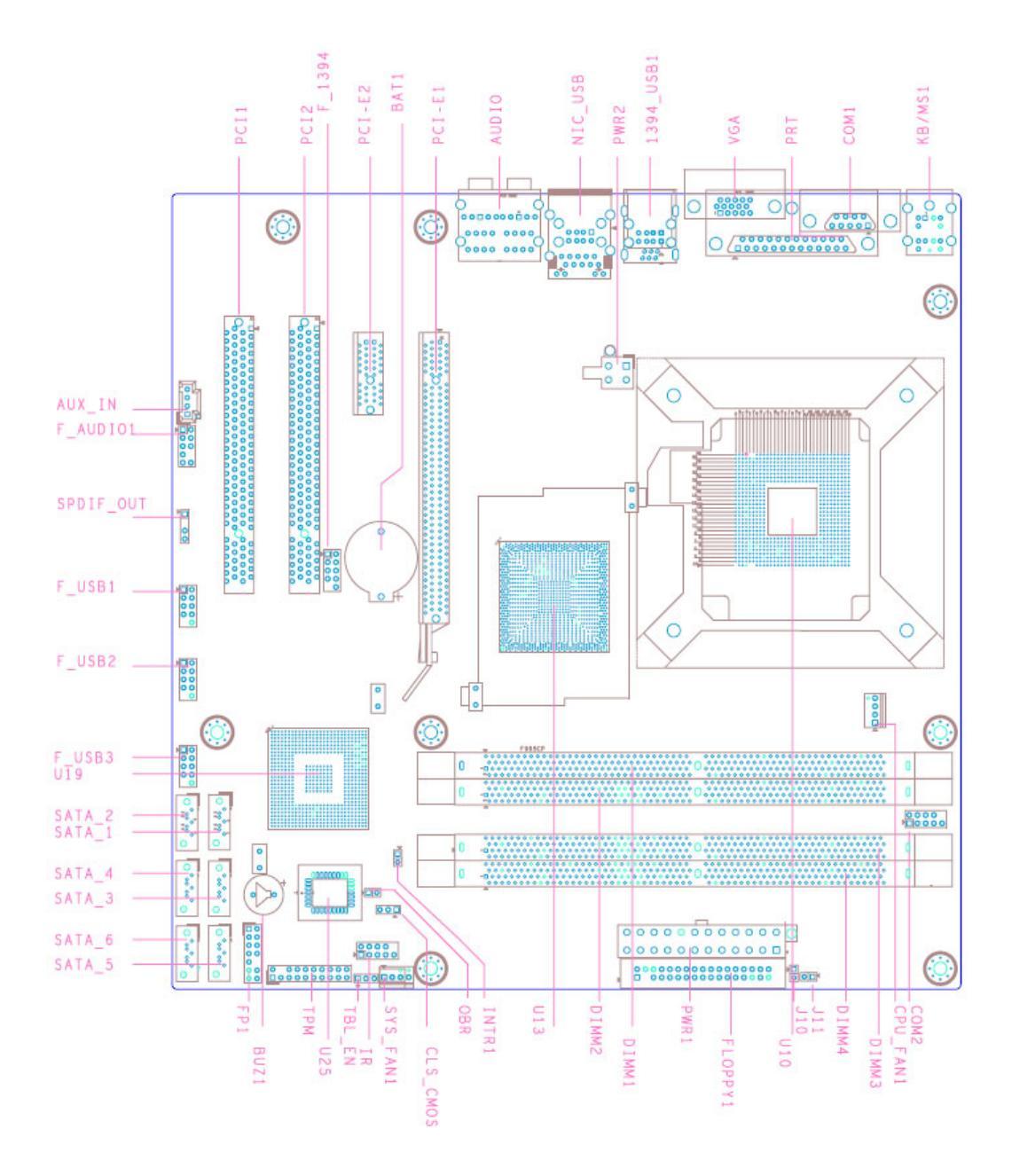

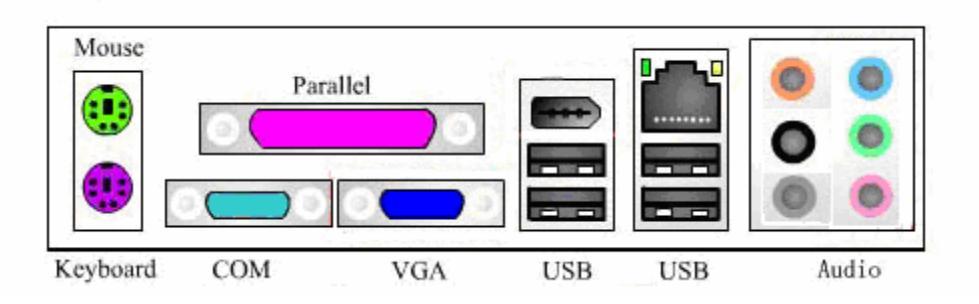

| ltem                          | Description                       |
|-------------------------------|-----------------------------------|
| CPU_FAN1                      | CPU fan header                    |
| COM2                          | COM header 2                      |
| J11                           | Acer special requirement          |
| J10                           | Acer special requirement          |
| PWR1                          | 24-pin power connector            |
| FLOPPY1                       | Floppy connector 1                |
| SYS_FAN1_1                    | System fan header 1_1 (three-pin) |
| CLR_CMOS                      | Clear CMOS                        |
| OBR                           | One button recovery               |
| INTR1                         | Chassis intruder                  |
| FP1                           | Front panel switch/LED            |
| ТРМ                           | Trusted platform module interface |
| SATA_5                        | SATA data transfer connector 5    |
| SATA_6                        | SATA data transfer connector 6    |
| SATA_3                        | SATA data transfer connector 3    |
| SATA_4                        | SATA data transfer connector 4    |
| SATA_1                        | SATA data transfer connector 1    |
| SATA_2                        | SATA data transfer connector 2    |
| F_USB3                        | Front panel USB header 3          |
| F_USB2                        | Front panel USB header 2          |
| F_USB1                        | Front panel USB header 1          |
| F_AUDIO1                      | Audio Aux Input                   |
| BIOS_SEL1                     | SPI & FWH BIOS select             |
| PWR2                          | Four-pin power connector          |
| KB/MS1                        | Keyboard & mouse PS2 port         |
| COM1                          | COM port                          |
| PRT                           | Printer port                      |
| VGA                           | VGA port                          |
| 1394_USB1                     | 1394 and USB*2 port               |
| NIC_USB                       | LAN and USB*2 port                |
| Audio                         | Audio port                        |
| PCI-E1                        | PCI-Express x16 connector         |
| BAT1                          | Battery connector                 |
| PCI-E2                        | PCI-Express x1 connector          |
| F_1394                        | Front 1394 header                 |
| PCI1, PCI2                    | PCI connector                     |
| U25                           | FWH BIOS socket                   |
| U19                           | ICH8 series south bridge          |
| U13                           | 965 series north bridge           |
| U10                           | LGA 775 CPU socket                |
| DIMM1, DIMM2,<br>DIMM3, DIMM4 | DDR2 memory connector             |

| FLOPPY1 Floppy connector | IR      | Infrared function header |
|--------------------------|---------|--------------------------|
|                          | FLOPPY1 | Floppy connector         |
| BUZ1 Buzzer              | BUZ1    | Buzzer                   |

# **Front Panel**

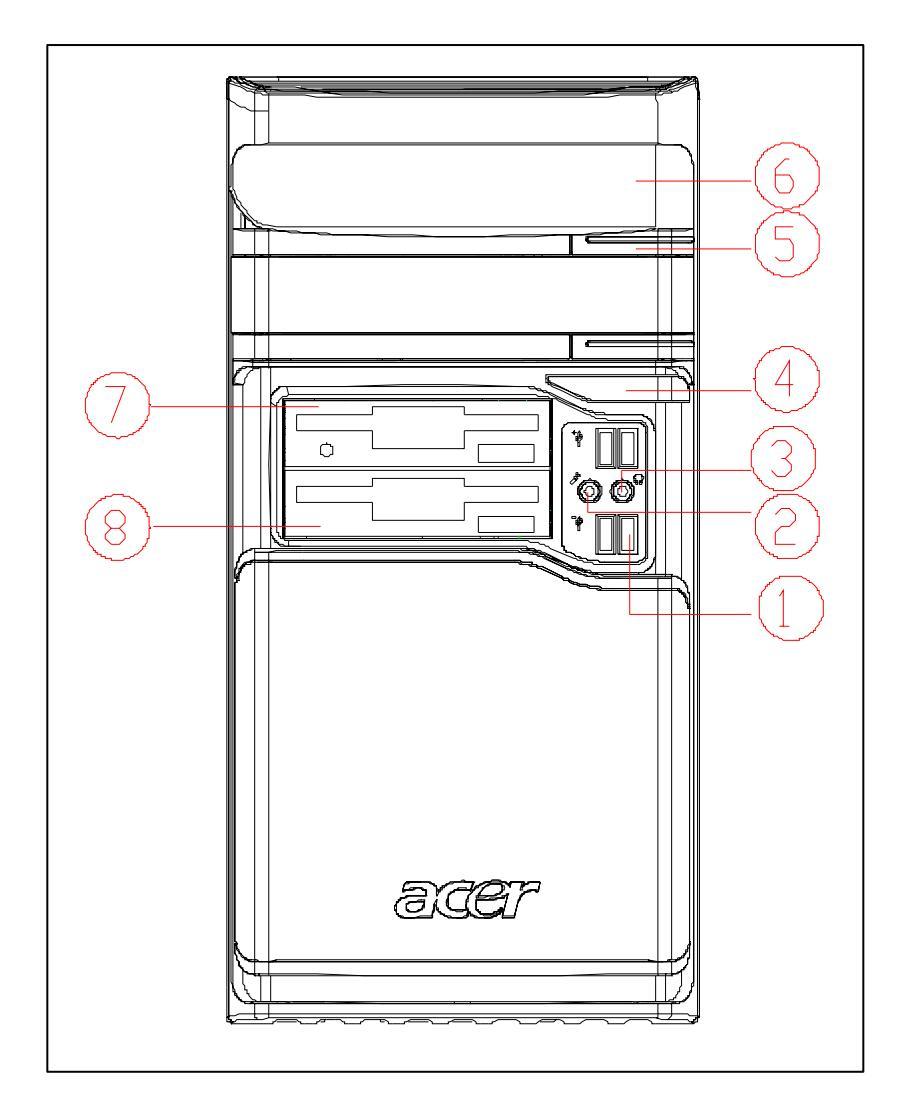

| # | Description               |
|---|---------------------------|
| 1 | USB ports                 |
| 2 | Microphone-in jack        |
| 3 | Speaker-out/Line-out port |
| 4 | Power button              |
| 5 | CD reject button          |
| 6 | Optical drive door        |
| 7 | 3.5" floppy disk drive    |
| 8 | Card reader               |

# **Rear Panel**

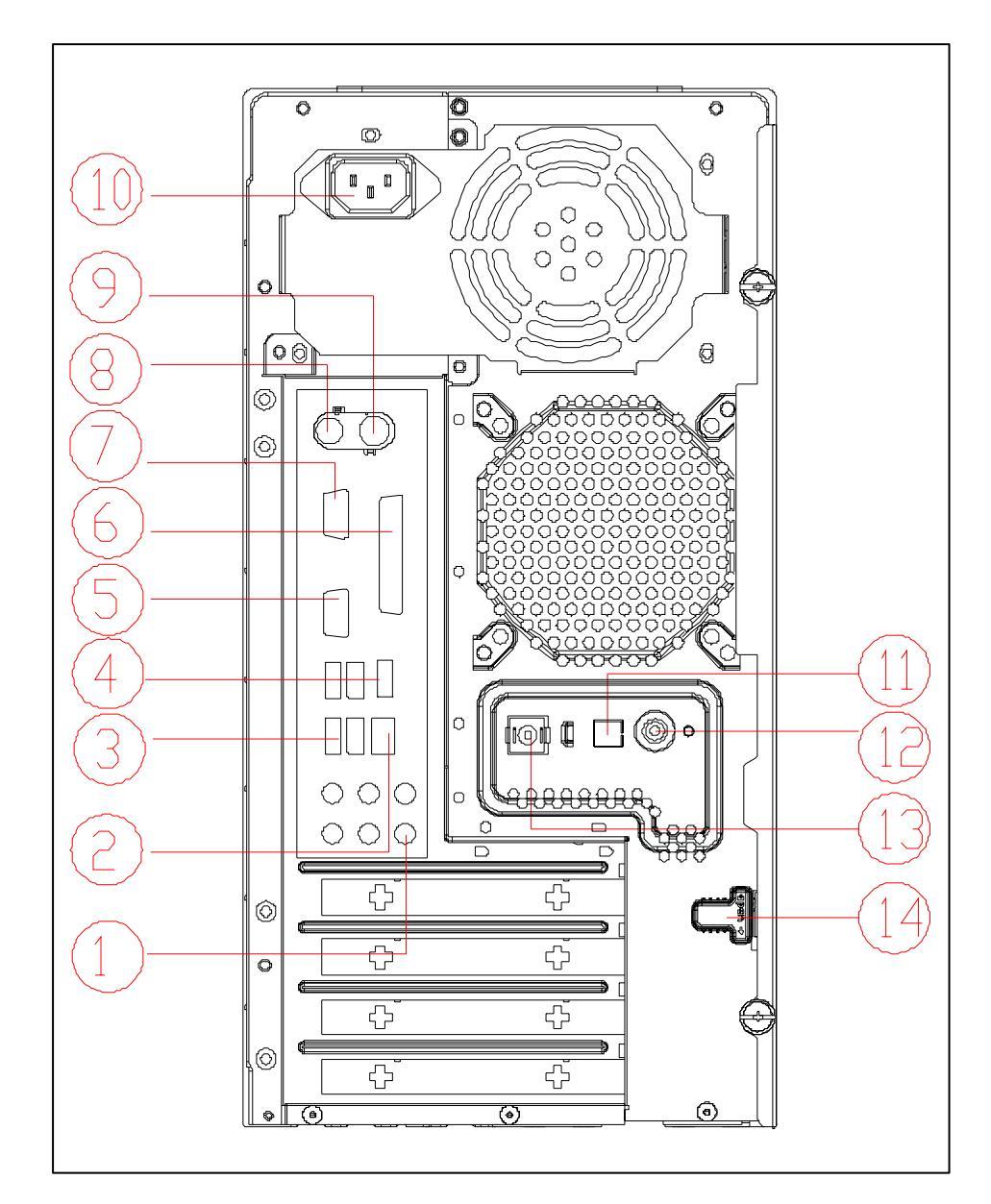

| #  | Description                         | #  | Description     |
|----|-------------------------------------|----|-----------------|
| 1  | Six audio jacks (7.1 HD audio jack) | 2  | RJ-45 port      |
| 3  | USB ports                           | 4  | 1394 port       |
| 5  | CRT/LCD port                        | 6  | Parallel port   |
| 7  | Serial port                         | 8  | PS/2 keyboard   |
| 9  | PS/2 mouse                          | 10 | Power cord port |
| 11 | SPDIF bracket                       | 12 | SPDIF port      |
| 13 | Recovery switch holder              | 14 | Lock handle     |

# Acer Empowering Technology

Acer's innovative Empowering Technology makes it easy for you to access frequently used functions and manage your new Acer notebook. It features the following handy utilities:

- Acer eRecovery Management backs up and recovers data flexibly, reliably and completely.
- Acer eDataSecurity Management protects data with passwords and advanced encryption algorithms.
- Acer ePerformance Management improves system performance by optimizing disk space, memory and registry settings.

For more information, press the C key to launch the Empowering Technology menu, then click on the appropriate utility and select the Help or Tutorial function.

## Empowering Technology password

Before using Acer eRecovery Management, you must initialize the Empowering Technology password. Right click on the Empowering Technology toolbar and select **Password Setup** to do so. If you do not initialize the Empowering Technology password, you will be prompted to do so when running Acer eRecovery Management for the first time.

# Acer eRecovery Management

Acer eRecovery Management is a powerful utility that does away with the need for recovery disks provided by the manufacturer. The Acer eRecovery Management utility occupies space in a hidden partition on your system's HDD. User-created backups are stored on D:\ drive. Acer eRecovery Management provides you with:

- Password protection
- Recovery of applications and drivers
- Image/data backup:
  - Back up to HDD (set recovery point)
  - Back up to CD/DVD
- Image/data recovery tools
  - Recovery from a hidden partition (factory defaults)
  - Recovery from the HDD (most recent user-defined recovery point)
  - Recovery from CD/DVD

|    |    |     |      | 0120 | 1 ypc | 3 |
|----|----|-----|------|------|-------|---|
|    |    |     |      |      |       |   |
|    |    |     |      |      |       |   |
|    |    |     |      |      |       |   |
| _  | _  | _   | _    | _    |       |   |
| GB | GB |     | <br> |      |       |   |
| ~  | _  | 0.0 |      |      |       |   |
| GB | GB |     |      |      |       |   |

#### For more information, please refer to Acer eRecovery Management.

**Note:** If your computer does not come with a Recovery CD or System CD, please use Acer eRecovery Management's **System backup to optical disk** feature to burn a backup image to CD or DVD. To ensure the best results when you recover a system by using a CD or Acer eRecovery Management,

detach all peripherals (except the external Acer ODD, if your computer has one), including your Acer ezDock.

## Acer eDataSecurity Management

Acer eDataSecurity Management is a handy file encryption utility that protects your files from being accessed by unauthorized persons. It is conveniently integrated with Windows explorer as a shell extension for quick and easy data encryption/decryption and also supports on-the-fly file encryption for MSN Messenger and Microsoft Outlook.

The Acer eDataSecurity Management setup wizard will prompt you for a supervisor password and default encryption. This encryption will be used to encrypt files by default, or you can choose to enter your won file-specific password when encrypting a file.

**Note:** The password used to encrypt a file is the unique key that the system needs to decrypt it. If you lose the password, the supervisor password is the only other key capable of decrypting the file. If you lose both passwords, there will be no way to decrypt your encrypted file. **Be sure to safeguard all related passwords!** 

| Acer eDataSecurity Management                                                                                                    | 2 |
|----------------------------------------------------------------------------------------------------|---|
| Initialize Supervisor Password                                                                                                    |   |
| The Supervisor Password serves two purposes:                                                                                                    |   |
| <ul> <li>(1) To grant accesses to the Personal Secure Disk.</li> <li>(2) To provide you a "last resort" to decrypt any files encrypted before by<br/>eDataSecurity.</li> </ul> |   |
| Please record and keep it in a secure place, and never disclose it to anyone.                                                                                                  |   |
| Initialize Supervisor Password                                                                                                    |   |
| Enter Supervisor Password:                                                                                                    |   |
| ****                                                                                                    |   |
| Enter it again to confirm:                                                                                                    |   |
| ****                                                                                                    |   |
| Next m                                                                                                    |   |

| File Enc  | cryption                                                                    |
|-----------|-----------------------------------------------------------------------------|
|           | Enter a password (4 to 12 characters):                                      |
| $\square$ |                                                                             |
|           | Enter it again to confirm:                                                  |
|           | Note:                                                                       |
|           | Files already encrypted will not be encrypted again.                        |
|           | Warning on Desktop Search Tools                                             |
|           | Acer eDataSecurity Management                                               |
|           | File Decryption                                                             |
|           | File Decryption:                                                            |
|           | Password:                                                                   |
|           |                                                                             |
|           |                                                                             |
|           |                                                                             |
|           | Note                                                                        |
|           | If you forget the password, You can use the Supervisor<br>Password instead. |
|           | Warning on Desktop Search Tools                                             |
|           |                                                                             |
|           | OK Cancel                                                                   |

## Acer ePerformance Management

Acer ePerformance Management is a system optimization tool that boosts the performance of your Acer notebook. It provides and expresses optimization method to release unused memory and disk space quickly. The user can also enable advanced options for full control over the following option:

- Memory optimization: to releases unused memory and check usage
- Disk optimization: to remove unneeded items and files
- Speed optimization: to improve the usability and performance of your Windows XP system

| Empowering Technology                       | ? - X |
|---------------------------------------------|-------|
| Acer ePerformance Management                |       |
|                                             |       |
| Execute Express Optimization                |       |
| This feature quickly optimizes your system. |       |
|                                             |       |
|                                             |       |
|                                             |       |
|                                             |       |
|                                             |       |
|                                             |       |
|                                             |       |
|                                             |       |
|                                             |       |
|                                             |       |
| Advanced Optimization Options:              |       |
| Express                                     | acer  |

#### For more information, please refer to Acer eRecovery Management.

**Note:** If your computer does not come with a Recovery CD or System CD, please use Acer eRecovery Management's **System backup to optical disk** feature to burn a backup image to CD or DVD. To ensure the best results when recovering your system using a CD or Acer eRecovery Management, detach all peripherals (except the external Acer ODD, if your computer has one), including your Acer ezDock.

# Acer eRecovery

Acer eRecovery is a tool to quickly backup and restore the system. Users can create and save a backup of the current system configuration to hard drive, CD, or DVD. Acer eRecovery consists of the following functions:

- 1. Create backup
- 2. Restore from backup
- 3. Create factory default image CD
- 4. Re-install bundled software without CD
- 5. Change Acer eRecovery password

### Create Backup

# Users can create and save backup images to hard drive, CD, or DVD. Please follow the steps below to create backup.

- 1. Boot to Windows XP.
- 2. Press <Alt> + <F10> to open the Acer eRecovery utility.
- 3. Enter the password to proceed. The default password is six zeros.
- 4. In the Acer eRecovery window, select Recovery settings and click Next.
- 5. In the Recovery settings window, select Backup snapshot image and click Next.
- 6. Select the backup method:
  - Use Backup to HDD to store the backup disc image on drive D:\
  - **Backup to optical device** to store the backup disc image on CD or DVD. This option is only available on systems that include an optical disc burner.
- 7. After choosing the backup method, click **Next**.

Then follow the instruction on the screen to complete the process.

### **Restore from Backup**

# Users can restore backup previously created (as stated in the **Create Backup** section) from hard drive, CD, or DVD. Please follow the steps below to restore from backup.

- 1. Boot to Windows XP.
- 2. Press <Alt> + <F10> to open the Acer eRecovery utility.
- 3. Enter the password to proceed. The default password is six zeros.
- 4. In the Acer eRecovery window, select Recovery actions and click Next.
- 5. Select the desired restore action and follow the instructions on screen to complete the restore process.

### Create Factory Default Image CD

# When the System CD and Recovery CD are not available, you can create them by using this feature. Please follow the steps below to create factory default image CD.

- 1. Boot to Windows XP.
- 2. Press <Alt> + <F10> to open the Acer eRecovery utility.
- 3. Enter the password to proceed. The default password is six zeros.
- 4. In the Acer eRecovery window, select Recovery settings and click Next.
- 5. In the Recovery settings window, select **Burn image to disc** and click **Next**.

- 6. In the Burn image to disc image, select Factory default image and click Next.
- 7. Follow the instruction s on screen to complete the process.

## Re-install Bundled Software without CD

#### Acer eRecovery stores pre-loaded software internally for easy driver and application reinstallation.

- 1. Boot Windows XP.
- 2. Press <Alt> + <F10> to open the Acer eRecovery Utility.
- 3. Enter the password to proceed. The default password is six zeros.
- 4. In the Acer eRecovery window, select Recovery actions and Next.
- 5. In the Recovery settings window, select **Re-install applications** / drivers and click Next.
- 6. Select the desired driver / application and follow the instructions on screen to re-install.

After the first launch, Acer eRecovery prepared all the needed software and may take few seconds to bring up the software content window.

## Change Password

Acer eRecovery and Acer disc-to-disc recovery are protected by a password that can be changed by users. Follow the steps below to change the password in Acer eRecovery.

- 1. Boot to Window XP.
- 2. Press <Alt> + <F10> to open the Acer eRecovery utility.
- 3. Enter the password to proceed. The default password is six zero.
- 4. In the Acer eRecovery window, select Recovery settings and click Next.
- 5. In the Recovery settings window, select **Password: Change Acer eRecovery password** and click **Next**.

Follow the instructions on screen to complete the process.

# Acer Disc-to-Disc Recovery

## Restore without a Recovery CD

This recovery process helps you restore the C:\ drive with the original software content that is installed when you purchase your system. Follow the steps below to rebuild your C:\ drive.

**Note:** The C:\ drive will be reformatted and all data will be erased. It is important to back up all data files before you use this option.

- 1. Restart the system.
- 2. While the Acer logo comes out, press  $\langle Alt \rangle + \langle F10 \rangle$  to enter the recovery process.
- 3. The message The system has password protection. Please enter 000000: will be displayed.
- 4. Enter six zeros and continue.
- 5. The Acer Recovery main page appears.
- 6. Use the arrow keys to scroll through the items (operating system versions) and press <Enter> to select.

## **Multilingual Operating System Installation**

Follow the instructions to choose the operating system and language you prefer when you first power on the system.

- 1. Turn on the system.
- 2. Acer's multilingual operating system selection menu will pop up automatically.
- 3. Use the arrow keys to scroll to the language version you want. Press <Enter> to confirm your selection.
- 4. The operating system and language you choose now will be the only option for future recovery operations.
- 5. The system will install the operating system and language you choose.

# Hardware Specification and Configuration

#### Processor

| ltem    | Specification                                                                                                    |
|---------|----------------------------------------------------------------------------------------------------|
| Туре    | Intel Prescott 775 / Smithfield / Cedar Mill / Presler / Conroe                                                             |
| Feature | • FSB: 533/800/1066MHz                                                                                                    |
|         | <ul> <li>Socket type: Intel socket T LGA 775-pin</li> </ul>                                                                 |
|         | <ul> <li>HyperThreading Technology and FSB Dynamic Bus Inversion (DBI)<br/>support</li> </ul>                               |
|         | <ul> <li>36-bit host bus addressing support, allowing the CPU to access the entire<br/>GMCH memory address space</li> </ul> |

#### System Main Chipset

| ltem                       | Specification                                                                |
|----------------------------|------------------------------------------------------------------------------|
| Core logic                 | Intel G965 + Intel ICH8DH                                                    |
| Super I/O controller       | ITE IT8718DX with hardware monitor                                           |
| LAN controller             | Intel 82566                                                                  |
| Memory controller          | Intel 965G                                                                   |
| 1394 controller            | TI TSB43AB23PDTG4                                                            |
| Serial ATA                 | Six pendent SATA2 controller embedded in ICH8 each<br>supporting two devices |
| Audio subsystem controller | Realtek ALC888 (high definition audio)                                       |
| VGA controller             | Intel G965                                                                   |

#### North Bridge

| Item                   | Specification                                                                                                    |
|------------------------|----------------------------------------------------------------------------------------------------|
| General<br>information | North bridge Broadwater is a Graphics Memory Controller Hub (GMCH)<br>designed for use with a LGA 775 (Land Grid Array) socket T processor. The<br>GMCH provides the CPU interface, DDR2 interface, PCI Express interface,<br>DMI (Direct Media Interface) and integrated graphics with display<br>interfaces. It communicates with the I/O Controller Hub (ICH8) over DMI<br>(Direct Media Interface). |
| Feature                | <ul> <li>1210 ball FC-BGA package</li> <li>Single processor support with 533/800/1066MHz data transfer rate</li> <li>Min. 128 MB memory capacity, assuming single channel mode by using 256MB technology</li> </ul>                                                                                                    |
|                        | <ul> <li>Max. 8GB memory capacity in dual channel interleaved mode by using<br/>1GB technology</li> <li>DMI 1.0 support</li> </ul>                                                                                                    |
|                        | <ul> <li>PCI Express x16 graphics interface</li> <li>One 16-lane PCI Express port intended for graphics attach, fully compliant to the PCI Express Base Specification revision 1.0a</li> </ul>                                                                                                    |

#### South Bridge

| Item                   | Specification                                                                                                    |
|------------------------|----------------------------------------------------------------------------------------------------|
| General<br>Information | The Intel ICH8 is the other main component of the Intel Broadwater chipset that integrates many I/O functions and provides the I/O subsystem with access to the rest of the platform.                                                                                                    |
| Feature                | <ul> <li>609-pin BGA package</li> <li>Direct Media Interface (DMI) to the GMCH</li> <li>PCI Express specification, revision 1.0 compliant</li> <li>Four PCI Express Root ports support</li> <li>PCI local bus specification, revision 2.3 compliant with support for<br/>33MHz PCI operations (seven PCI Request/Grant pairs support)</li> <li>ACPI power management logic support</li> <li>Enhanced DMA controller, interrupt controller, and timer functions</li> <li>Integrated Serial ATA host controller with independent DMA operation<br/>on four ports and AHCI support</li> <li>USB host interface with support for eight USB ports; four UHCI host<br/>controllers; one EHCI high speed USB 2.0 host controller</li> <li>System Management Bus (SMBus) specification, version 2.0 with<br/>additional support for l<sup>2</sup>C devices</li> <li>Azalia specification support</li> </ul> |
|                        | I/O APIC 2.0                                                                                                    |

#### System Clock

| Item                   | Specification                                                                                                    |
|------------------------|----------------------------------------------------------------------------------------------------|
| General<br>information | All clocks are generated by G965 and CK505.                                                                                                    |
| Clock<br>synthesizer   | <ul> <li>Host: 133/200/266MHz (system bus 533/800/1066MHz)</li> <li>Memory system (DDR2): 533/667/800MHz</li> <li>PCI: 33MHz</li> <li>PCI Express: 100MHz</li> <li>DMI: 100MHz</li> <li>USB: 48MHz</li> <li>1394: 33MHz</li> <li>SIO: 33MHz</li> <li>ICH8: 14.318, 33, 48, and 100MHz</li> <li>RTC: 32.768KHz</li> </ul> |
|                        | • LAN: 25MHz                                                                                                    |

#### System Memory

| Item    | Specification                                                                                                    |
|---------|----------------------------------------------------------------------------------------------------|
| Feature | • The GMCH system memory controller directly supports one or two channels of memory (each channel consisting of 64 data lines).                                                    |
|         | DDRII memory 533/667/800MHz support                                                                                                    |
|         | I/O voltage of 1.8V for DDRII                                                                                                    |
|         | Only unbuffered DIMMs support                                                                                                    |
|         | <ul> <li>Max. memory bandwidth of 6.4GB/s in single channel or dual channel<br/>asymmetric mode, or 12.8GB/s in dual channel interleaved mode<br/>assuming DDRII 800MHz</li> </ul> |
|         | <ul> <li>Four banks for all DDRII devices up to 512MB density support, eight<br/>banks for 1GB DDRII devices</li> </ul>                                                            |
|         | <ul> <li>Using 256MB technology, min. 128MB memory capacity, assuming single channel mode</li> </ul>                                                                               |
|         | <ul> <li>Using 1GB technology dual channel interleaved mode, max. 8GB memory capacity</li> </ul>                                                                                   |
|         | Max. 8GB DRAM address decode space                                                                                                    |
|         | <ul> <li>Up to 32 simultaneous open pages per channel support (assuming four<br/>banks of eight bank devices)</li> </ul>                                                           |
|         | Improved flexible memory architecture                                                                                                    |

#### Super I/O

| ltem    | Description                                                                                   |
|---------|-----------------------------------------------------------------------------------------------|
| Chip    | ITE IT8718DX                                                                                  |
| Feature | Meets LPC specification 1.0                                                                   |
|         | <ul> <li>PS/2 keyboard and PS/2 mouse support</li> </ul>                                      |
|         | Up to four 3.5" disk drives support                                                           |
|         | <ul> <li>Two serial ports, one EPP/ECP parallel port support</li> </ul>                       |
|         | <ul> <li>Three fans support (including fan speed control, speed monitoring inputs)</li> </ul> |
|         | IrDA 1.0 SIR protocol with maximum baud rate up to 115.2K bps                                 |
|         | Hardware monitor support                                                                      |

#### **USB** Interface

| Item    | Description                                                                     |
|---------|---------------------------------------------------------------------------------|
| Chip    | ICH8DH                                                                          |
| Feature | Eight USB 2.0 ports support                                                     |
|         | <ul> <li>Dual stack with RJ-45 back panel connector</li> </ul>                  |
|         | <ul> <li>Dual stack with 1394 connector in rear side</li> </ul>                 |
|         | <ul> <li>Two header supporting two USB ports for front panel cabling</li> </ul> |

#### **Audio Interface**

| Item    | Description                                                                                                    |
|---------|----------------------------------------------------------------------------------------------------|
| Chip    | Realtek ALC888 (high definition audio)                                                                                                    |
| Feature | <ul> <li>48-pin LQFP green package</li> <li>High performance DACs with 95dB SNR (A-Weighting), ADCs with 85dB SNR (A-Weighting)</li> </ul>                                                                   |
|         | <ul> <li>Meets performance requirements for audio on PC2001 systems and<br/>Microsoft WLP 2.x</li> </ul>                                                                                                    |
|         | <ul> <li>Ten DAC channels 16/20/24bit PCM format support for 7.1 sound<br/>playback, plus two channels of independent stereo sound output<br/>(multiple streaming) through the front panel output</li> </ul> |
|         | <ul> <li>Two stereo ADCs 16/20/24bit PCM format support, one for stereo<br/>microphone, one for legacy mixer recording</li> </ul>                                                                            |
|         | <ul> <li>All DACs 44.1/48/96/192KHz sample rate support</li> </ul>                                                                                                    |
|         | <ul> <li>16/20/24bit S/PDIF out supports 44.1/48/96/192KHz sample rate.</li> </ul>                                                                                                    |
|         | <ul> <li>16/20/24bit S/PDIF in supports 44.1/48/96KHz sample rate.</li> </ul>                                                                                                    |
|         | <ul> <li>Up to four channels of microphone array input are supported for AEC/BF<br/>application.</li> </ul>                                                                                                  |
|         | <ul> <li>High-quality analog differential CD input</li> </ul>                                                                                                    |
|         | <ul> <li>External PCBEEP input and built-in digital BEEP generator</li> </ul>                                                                                                    |
|         | <ul> <li>Reserve analog mixer architecture for backward compatibility with<br/>AC'97</li> </ul>                                                                                                    |
|         | <ul> <li>Wide range (-80dB ~ +42dB) volume control with 1.5dB resolution of<br/>analog to analog mixer gain</li> </ul>                                                                                       |
|         | • Two GPIOs (General Purpose Input/Output) for customized applications                                                                                                    |
|         | Analog power support: 2.5V     Analog power support: 2.5V                                                                                                    |
|         | <ul> <li>Analog power support. 5.37 ~ 5.257</li> <li>Enhanced S/PDIF in circuitry ensures compatibility with consumer DVD players</li> </ul>                                                                 |
|         | Pin compatible with the ALC880 and ALC882                                                                                                    |

#### 1394 Interface

| Item    | Description                                                                                                    |
|---------|----------------------------------------------------------------------------------------------------|
| Chip    | TSB43AB23PDTG                                                                                                    |
| Feature | <ul> <li>Compliant with the IEEE 1394-1995 Release 1.0 and support IEEE 1394a<br/>P2000 specifications with full 1394a P2000</li> </ul> |
|         | <ul> <li>Compliant with the PCI V2.2 specification and card bus interfaces<br/>support</li> </ul>                                       |
|         | <ul> <li>Three 1394a ports enable connections at 100/200/400Mbps</li> </ul>                                                             |
|         | <ul> <li>Equipped with an OHCI compliant programming interface and I<sup>2</sup>C<br/>EEPROMs or four-wire serial ROMs</li> </ul>       |

#### LAN Interface

| ltem    | Description                                                                                                    |
|---------|----------------------------------------------------------------------------------------------------|
| Chip    | Intel 82566                                                                                                    |
| Feature | <ul> <li>81-pin, 1.0 mm pitch, 10 mm x 10 mm FCMMAP (BGA) package</li> <li>IEEE 802.3ab compliant</li> </ul>                                                                          |
|         | <ul> <li>Robust end to end connections over various cable length</li> </ul>                                                                                                    |
|         | <ul> <li>Full duplex at 10/100/1000Mbps and half duplex at 10 or 100Mbps</li> </ul>                                                                                                   |
|         | <ul> <li>IEEE 802.3ab auto-negotiation with next page support</li> </ul>                                                                                                    |
|         | <ul> <li>10/100 downshift: automatic link speed adjustment with poor quality cable</li> </ul>                                                                                         |
|         | Automatic MDI crossover                                                                                                    |
|         | Advanced cable diagnostics                                                                                                    |
|         | <ul> <li>Footprint compatible with 82562V devices for a single-board dual design<br/>(Gigabit and 10/100)</li> </ul>                                                                  |
|         | <ul> <li>LCI interface for a very low power 10/100 link</li> </ul>                                                                                                    |
|         | <ul> <li>Gigabit LAN connect interface: low pin count, high speed interface with<br/>special low power idle modes and allows PHY placement proximity to I/O<br/>back panel</li> </ul> |
|         | Three LED outputs                                                                                                    |
|         | Clock supplied to MAC                                                                                                    |
|         | <ul> <li>Full chip power down: lowest power state support</li> </ul>                                                                                                    |
|         | Power consumption less than 1.16W                                                                                                    |

#### Hardware Monitor Function

| ltem    | Description                                                                                                    |
|---------|----------------------------------------------------------------------------------------------------|
| Feature | Smart fan control system, Thermal Cruise and Speed Cruise support                                                                     |
|         | Six VID input pins for CPU Vcore identification                                                                                       |
|         | <ul> <li>Two thermal inputs from optionally remote thermistors or 2N3904<br/>transistors or Pentium 4 thermal diode output</li> </ul> |
|         | <ul> <li>Four external voltage detect inputs</li> </ul>                                                                               |
|         | • Three intrinsic voltage monitoring (typical for Vbat, +5VSB, +5CC)                                                                  |
|         | Two fan speed monitoring inputs                                                                                                    |
|         | <ul> <li>Two fan speed control (DC analog output)</li> </ul>                                                                          |
|         | <ul> <li>WATCHDOG comparison of all monitored items</li> </ul>                                                                        |
|         | Overheat indication output                                                                                                    |
|         | <ul> <li>Issue SMI#, IRQ, OVT# to activate system protection</li> </ul>                                                               |

#### **BIOS ROM**

| ltem           | Description                                                                                                    |
|----------------|----------------------------------------------------------------------------------------------------|
| Туре           | SST 39VF080                                                                                                    |
| Package        | 40-pin TSOP                                                                                                    |
| Block Size     | 64KB per block                                                                                                    |
| Supply current | Active current: 15mA (typical)<br>Standby current: 4uA (typical)                                                                                                    |
| Remark         | The 32-pin PLCC package 1MB Flash ROM SST 39VF080 is used for BIOS, keyboard encoder and power controller codes. It occupies system memory area E0000-FFFFF. After posting system, the shadow RAM function will be enabled. |

#### BIOS

| Item                    | Description                                                                                                    |
|-------------------------|----------------------------------------------------------------------------------------------------|
| BIOS code<br>programmer | Phoenix Award                                                                                                    |
| Version                 | Phoenix BIOS 6.00 PG                                                                                                    |
| Feature                 | <ul> <li>ROM type: flash ROM</li> <li>ROM size: 4MB</li> <li>Protocol supported: PCIX 1.0, PCI 2.2, APM 1.2, VESA/DPMS (VBE/PM V1.1), SMBIOS 2.3, E-IDE 1.1, ACPI 1.0b, ESCD 1.03, PnP 1.0a, Bootable CD-ROM 1.0</li> <li>Boot from CD-ROM feature: yes</li> <li>LS-120 FDD drive support: yes</li> <li>BIOS boot block feature: yes</li> </ul> |

Note: The BIOS can be overwritten/upgraded by using the flash utility.

#### **BIOS Hotkey List**

| Hotkey | Description                                                                                             |
|--------|----------------------------------------------------------------------------------------------------|
| DEL    | To enter BIOS Setup Utility: press the DEL key while the system is booting to enter BIOS Setup Utility. |

#### **Environment Requirements**

| Item          | Specification                                                                                                |
|---------------|----------------------------------------------------------------------------------------------------|
| Temperature   |                                                                                                    |
| Operating     | +5 <sup>o</sup> C ~ +35 <sup>o</sup> C                                                                       |
| Non-operating | -20 <sup>o</sup> C ~ +60 <sup>o</sup> C (storage packed), -10 <sup>o</sup> C ~ +60 <sup>o</sup> C (unpacked) |
| Humidity      |                                                                                                    |
| Operating     | 15% to 80% RH, non-condensing                                                                                |
| Non-operating | 10% to 90% RH, non-condensing at 40°C                                                                        |
| Vibration     |                                                                                                    |
| Operating     | 5 ~ 500Hz, 2.20g RMS random, 10 minutes per axis in all three axes                                           |
| Non-operating | 5 ~ 500Hz, 1.09g RMS random, one hour per axis in all three axes                                             |

# Power Management Function (ACPI Support Function)

### **Device Standby Mode**

- Independent power management timer for hard disk drive devices (zero to 15 minutes, time step = one minute).
- Hard disk drive goes into Standby mode (for ATA standard interface).
- Disable V-sync to control the VESA DPMS monitor.
- Resume method: device activated (keyboard for DOS, keyboard & mouse for Windows).
- Resume recovery time: three to five seconds.

### Global Standby Mode

- Global power management timer (two to 120 minutes, time step = 10 minutes).
- Hard disk drive goes into Standby mode (for ATA standard interface).
- Disable H-sync and V-sync signals to control the VESA DPMS monitor.
- Resume method: return to original state by pushing external switch button, modem ring in, keyboard and mouse for APM mode.
- Resume recovery time: seven to 10 seconds.

### Suspend Mode

- Independent power management timer (two to 120 minutes, time step = 10 minutes) or pushing external switch button.
- CPU goes into SMM.
- CPU asserts STPCLK# and goes into the Stop Grant state.
- LED on the panel turns amber color.
- Hard disk drive goes into SLEEP mode (for ATA standard interface).
- Disable H-sync and V-sync signals to control the VESA DPMS monitor.
- Ultra I/O and VGA chip go into power saving mode.
- Resume method: return to original state by pushing external switch button, modem ring in, keyboard and mouse for APM mode.
- Return to original state by pushing external switch button, modem ring in and USB keyboard for ACPI mode.

### ACPI

- ACPI specification 1.0b
- S0, S1, S3 and S5 sleep state support
- Onboard device power management support
- Onboard device configuration support

# Setup Utility

# About the Setup Utility

The computer uses the Phoenix Award BIOS (Basic Input and Output System) with support for Windows Plug and Play. The CMOS chip on the main board contains the ROM setup instructions for configuring the main board BIOS.

The BIOS Setup Utility displays the system's configuration status and provides you with options to set system parameters. The parameters are stored in Battery-backed-up CMOS RAM that saves this information when the power is turned off. When the system is turned back on, the system is configured with the values you have stored in CMOS. The BIOS Setup Utility enables you to configure:

- Hard drives, diskette drives and peripherals
- Video display type and display options
- Password protection from unauthorized use
- Power management features

The settings made in the Setup Utility affect how the computer performs. Before using the Setup Utility, ensure that you understand the Setup Utility options. This Setup Utility should be used:

- when changing the system configuration
- when a configuration error is detected and you are prompted to make changes to the Setup Utility
- when trying to resolve IRQ conflicts
- when making changes to the Power Management configuration
- when changing the password or making other changes to the Security Setup

## **Control Keys**

| Item                                         | Description                                    |  |  |  |
|----------------------------------------------|------------------------------------------------|--|--|--|
| $\leftarrow \uparrow \downarrow \rightarrow$ | Move to the item you want to select            |  |  |  |
| ENTER                                        | Select the item you want or enter the sub-menu |  |  |  |
| ESC                                          | Retreat from the current page                  |  |  |  |
| Pg Up                                        | Increase the numeric value or make changes     |  |  |  |
| Pg Dn                                        | Decrease the numeric value or make changes     |  |  |  |
| F1                                           | General help                                   |  |  |  |
| F5                                           | Restore the previous CMOS value from CMOS      |  |  |  |
| F7                                           | Load the factory default setting               |  |  |  |
| F10                                          | Save all the CMOS changes                      |  |  |  |
| Exit                                         | Leave the Setup Utility                        |  |  |  |

# **Entering the Setup Utility**

Power on the computer and the system will start POST (Power On Self Test). When the message **Press DEL to enter SETUP** appear on the screen, press the key **DEL** to enter the setup menu. Once you enter the Phoenix Award BIOS CMOS Setup Utility, the main menu will appear on the screen. Use arrow keys to select the item you want and press **ENTER** to make the setting or enter the sub-menu.

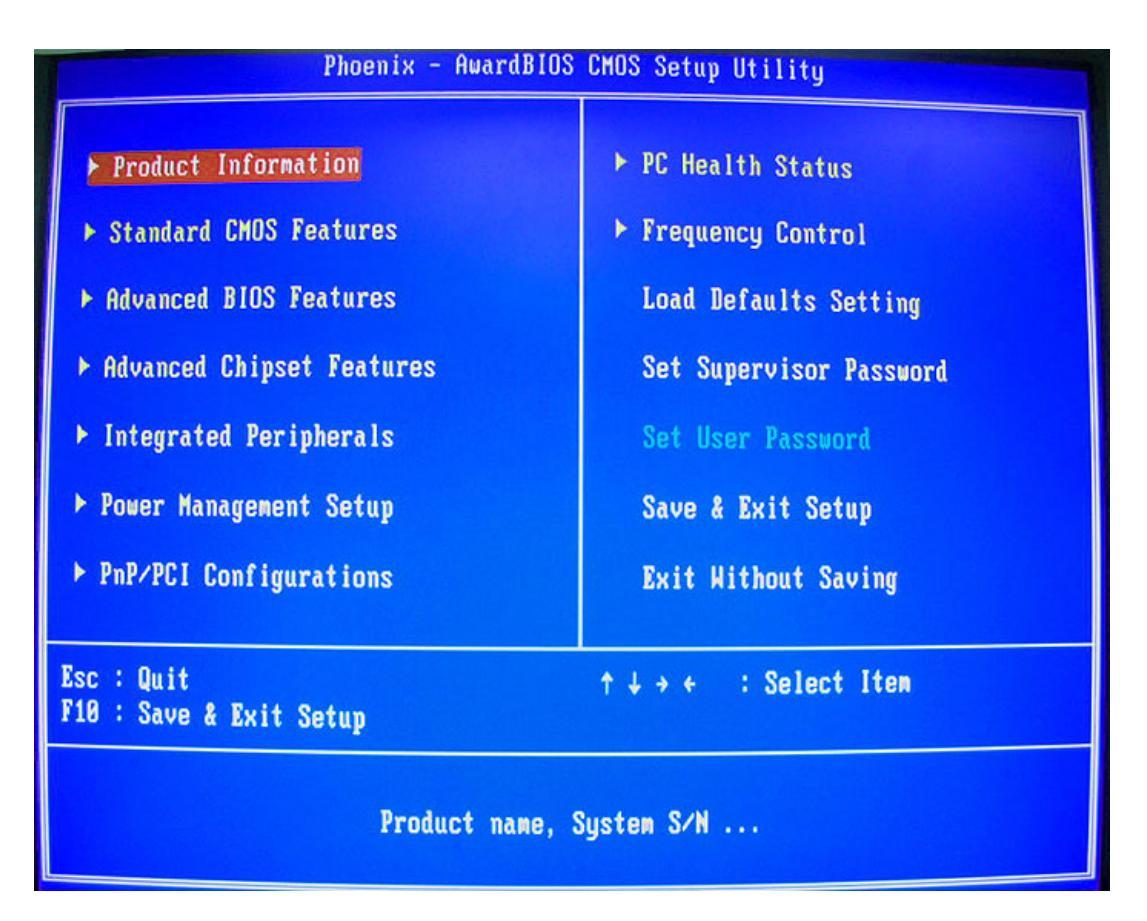

# **Product Information**

This page displays product information about your system. You can press **ESC** to return to the main menu setting page.

| Phoenix - AwardBIOS CMOS Setup Utility<br>Product Information                                                                   |                                                          |                       |                             |              |  |
|----------------------------------------------------------------------------------------------------|----------------------------------------------------------|-----------------------|-----------------------------|--------------|--|
| System Product Name<br>MB Product Name                                                                                          | Aspire E700<br>FC965M                                    |                       | Item                        | Item Help    |  |
| Systen S/N<br>MB S/N<br>Systen Manufacture Name<br>Systen BIOS Version<br>SMBIOS Version<br>Systen BIOS ID<br>BIOS Release Date | e Acer<br>Acer<br>6.00 PG<br>2.4<br>R01-A0<br>08/22/2006 |                       | Menu Level                  | •            |  |
| †↓→+:Move Enter:Select<br>F5:Previous Va                                                                                        | +/-/PU/PD:Value<br>lues                                  | F10:Save<br>F7: Defau | ESC:Exit F1:<br>Its Setting | General Help |  |
# **Standard CMOS Features**

| Phoenix - AwardBIOS CMOS Setup Utility<br>Standard CMOS Features                                                                                                    |                                               |                                                            |  |  |
|----------------------------------------------------------------------------------------------------|-----------------------------------------------|------------------------------------------------------------|--|--|
| Date (nn:dd:yy)<br>Tine (hh:nn:ss)                                                                                                    | Sat. <mark>Jan</mark> 21 2006<br>16 : 26 : 16 | Iten Help                                                  |  |  |
| <ul> <li>SATA Channel &amp; Master</li> <li>SATA Channel 1 Master</li> <li>SATA Channel 2 Master</li> <li>SATA Channel 3 Master</li> <li>Drive A</li> <li>Video<br/>Halt On</li> </ul> | None<br>None<br>None<br>None<br>LEGA/VGAJ     | Menu Level →<br>Change the day, month,<br>year and century |  |  |
| Base Menory<br>Extended Menory<br>Total Menory                                                                                                    | 640K<br>1021952K<br>1022976K                  |                                                            |  |  |
| †↓++:Move Enter:Select +.<br>F5:Previous Val                                                                                                    | /-/PU/PD:Value F10:Save<br>ues F7: Defau      | ESC:Exit F1:General Help<br>Its Setting                    |  |  |

#### Date and Time

The Date and Time items show the current date and time set on the computer. If you are running a Windows OS, these items are automatically updated whenever you make changes to the Windows Date and Time Properties utility.

#### **SATA Devices**

This main board features four SATA connectors supporting four SATA drives. SATA refers to Serial ATA (Advanced Technology Attachment), the standard interface for the IDE hard drives which are currently used in most PCs.

#### Drive A

This item will identify the type of floppy disk drive A that has been installed.

#### Halt On

This item determines whether the system stops or not if an error occurs during system boot-up. At defaults **All, But Keyboard**, the boot will be interrupted for all errors except a keyboard error.

#### Base Memory, Extended Memory, and Total Memory

These items are automatically detected by the system at start-up time. You can not make changes to these fields.

# **Advanced BIOS Features**

| Phoenix - AwardBIOS CMOS Setup Utility<br>Advanced BIOS Features |                    |                          |                           |              |
|------------------------------------------------------------------|--------------------|--------------------------|---------------------------|--------------|
| ► CPU Feature                                                    | [Press Enter       | 1                        | Ite                       | em Helv      |
| ► Hard Disk Boot Priority                                        | LPress Enter       | 1                        |                           |              |
| Virus Warning                                                    | [Disabled]         |                          | Menu Level                |              |
| Quick Power On Self Test                                         | [Enabled]          |                          |                           |              |
| First Boot Device                                                | [Hard Disk]        |                          |                           |              |
| Second Boot Device                                               | [CDROM]            |                          |                           |              |
| Third Boot Device                                                | [Floppy]           |                          |                           |              |
| Boot Other Device                                                | [Enabled]          |                          |                           |              |
| Boot Up NumLock Status                                           | [On]               |                          |                           |              |
| Gate A20 Option                                                  | [Fast]             |                          |                           |              |
| Security Option                                                  | [Setup]            |                          |                           |              |
| APIC Mode                                                        | [Enabled]          |                          |                           |              |
| MPS Version Control For 0                                        | S[1.4]             |                          |                           |              |
| Silent Boot                                                      | [Enabled]          |                          |                           |              |
| Configuration Table                                              | [Disabled]         |                          |                           |              |
| SPI ROM LOCK                                                     | [Disabled]         |                          |                           |              |
| Bootblock Write Protect                                          | [Enabled]          |                          |                           |              |
|                                                                  |                    |                          |                           |              |
| ↑↓→+:Move Enter:Select +/-<br>F5:Previous Value                  | -/PU/PD:Value<br>s | F10:Save E<br>F7: Defaul | SC:Exit F1:<br>ts Setting | General Help |

### **CPU Features**

Scroll to this item and press **ENTER** to enter the sub-menu.

| Phoenix - AwardBIOS CMOS Setup Utility<br>CPU Feature                                                                 |                                                           |  |  |
|----------------------------------------------------------------------------------------------------|-----------------------------------------------------------|--|--|
| EIST ENABLED [Enabled]<br>C1E Function [Auto]<br>Execute Disable Bit [Enabled]<br>Uirtualization Technology [Enabled] | <mark>Item Help</mark><br>Menu Level →>                   |  |  |
| Circul i Zurion recimorogy (Enabreu)                                                                                  |                                                           |  |  |
|                                                                                                    |                                                           |  |  |
|                                                                                                    |                                                           |  |  |
|                                                                                                    |                                                           |  |  |
| ↑↓++:Move Enter:Select +/-/PU/PD:Value  <br>F5:Previous Values                                                        | 710:Save ESC:Exit F1:General Help<br>F7: Defaults Setting |  |  |

### Hard Disk Boot Priority

Scroll to this item and press **ENTER** to enter the sub-menu on next page.

| Phoenix - AwardBIOS CMOS Setup Utility<br>Hard Disk Boot Priority                                                     |                                                                                                    |  |  |
|----------------------------------------------------------------------------------------------------|----------------------------------------------------------------------------------------------------|--|--|
| 1. SCS1-0 : Intel Volume0<br>2. Bootable Add-in Cards                                                                 | Item Help                                                                                                    |  |  |
|                                                                                                    | Menu Level >><br>Use <f> or &lt;4&gt; to<br/>select a device , then<br/>press &lt;+&gt; to move it<br/>up , or &lt;-&gt; to move it<br/>down the list. Press<br/><esc> to exit this<br/>menu.</esc></f> |  |  |
| t‡:Move PU/PD/+/-:Change Priority F10:Save ESC:Exit<br>F5:Previous Values F6:Fail-Safe Defaults F7:Optimized Defaults |                                                                                                    |  |  |

#### **Virus Warning**

This item enables or disables the boot sector virus protection.

#### **Quick Power On Self Test**

You can enable this item to shorten the POST and have your system startup faster. You might like to enable this item after you are confident that your system hardware is operating smoothly.

#### First / Second / Third Boot Device

Use this three items to select the priority and order of the devices that your system searches for an operating system when the system is powering on.

#### **Boot Other Device**

When it is enabled, the system searches all other possible locations for an operating system. If it fails to find on in the devices specified under the first, second, and third boot devices.

#### **Boot Up NumLock Status**

This item defines if the keyboard NumLock key is active when your system is booted.

### Gate A20 Option

This item defines how the system handles legacy software that was written for an earlier generation of processors. Set this item for the default value.

#### **Security Option**

If you have installed password protection, this item defines if the password is required at system start up, or if it is only required when a user tries to enter the Setup Utility.

#### APIC Mode

This item allows you to enable or disable the APIC (Advanced Programmable Interrupt Controller) mode. APIC provides symmetric multi-processing (SMP) for systems.

#### **MPS Version Control For OS**

This item specifies which version of MPS (Multi-Processor Specification) this main board will use. Set this item for its default setting.

#### **Silent Boot**

This item enables or disables the Silent Boot function.

#### **Configuration Table**

This item enables or disables the Configuration Table in BIOS setting.

# **Advanced Chipset Features**

These items define critical timing parameters of the main board. You should set these items for their default values unless you are very familiar with the technical specification of your system hardware. If you change the values incorrectly, you may introduce fatal errors or recurring instability into your system.

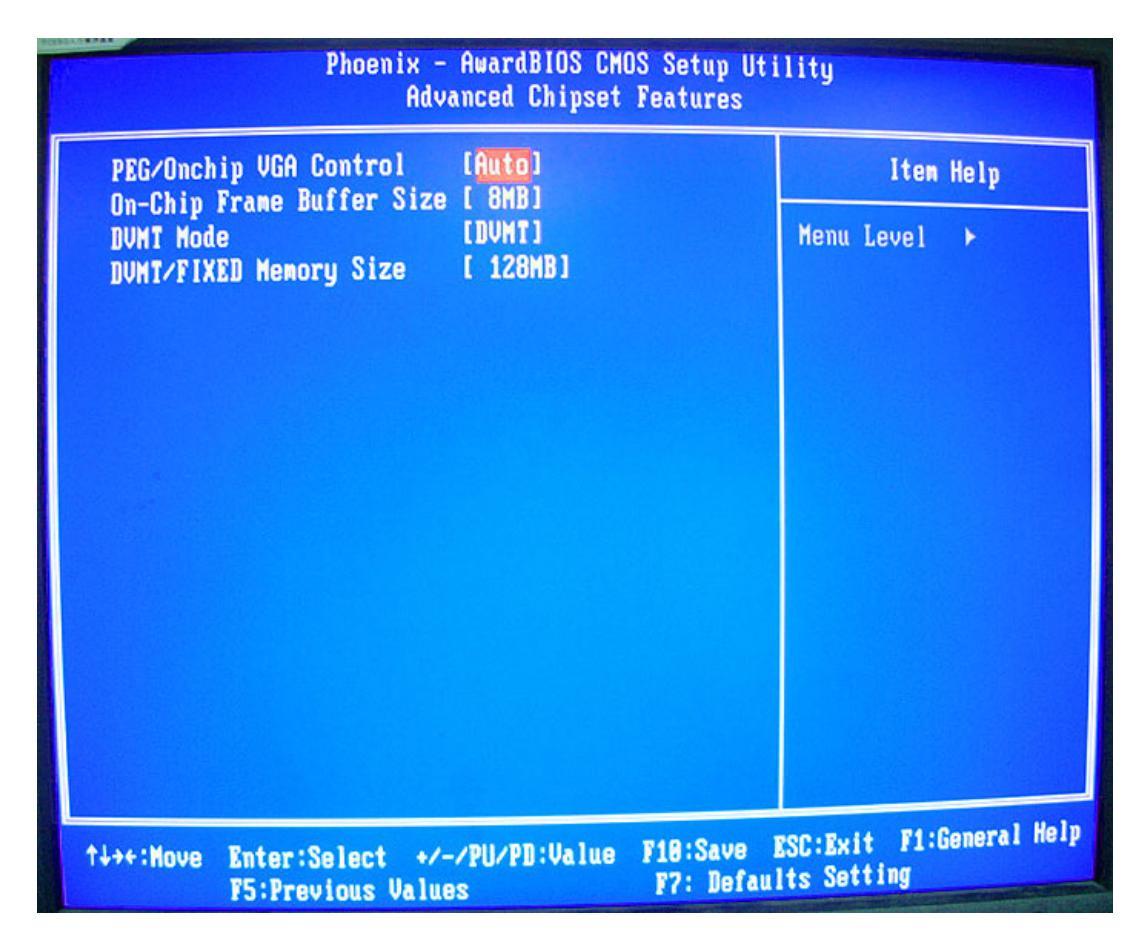

### PEG / OnChip VGA Control

This item allows you to choose the primary display card.

#### **OnChip Frame Buffer Size**

This allows you to set the VGA frame buffer size.

#### DVMT Mode

DVMT is Dynamic Video Memory Technology. This item helps you select video mode.

# Integrated Peripherals

| Phoenix - AwardBIOS CMOS Setup Utility<br>Integrated Peripherals |                                                   |                                                |  |  |
|------------------------------------------------------------------|---------------------------------------------------|------------------------------------------------|--|--|
| ► OnChip IDE Device ► Onboard Device                             | e [ <mark>Press Enter</mark> ]<br>[Press Enter]   | Item Help                                      |  |  |
| ▶ SuperIO Device                                                 | [Press Enter]                                     | Menu Level 🕨                                   |  |  |
|                                                                  |                                                   |                                                |  |  |
|                                                                  |                                                   |                                                |  |  |
|                                                                  |                                                   |                                                |  |  |
|                                                                  |                                                   |                                                |  |  |
|                                                                  |                                                   |                                                |  |  |
|                                                                  |                                                   |                                                |  |  |
|                                                                  |                                                   |                                                |  |  |
| 1+++:Move Enter:Se<br>F5:Previo                                  | lect +/-/PU/PD:Value F10:Sav<br>ous Values F7: De | ve ESC:Exit F1:General Help<br>afaults Setting |  |  |

## **OnChip IDE Device**

Scroll to this item and press ENTER to enter the sub-menu shown as below.

| Phoenix -                                                                                                    | AwardBIOS CMOS Setup Ut<br>OnChip IDE Device                                                                        | ility                                                                                                    |
|----------------------------------------------------------------------------------------------------|----------------------------------------------------------------------------------------------------|----------------------------------------------------------------------------------------------------|
| IDE HDD Block Mode<br>IDE DMA transfer access<br>IDE Primary Master PIO<br>IDE Primary Slave PIO<br>IDE Primary Master UDMA<br>IDE Primary Slave UDMA<br>On-Chip Secondary PCI IDE<br>IDE Secondary Master PIO<br>IDE Secondary Slave PIO<br>IDE Secondary Slave UDMA<br>IDE Secondary Slave UDMA | [Enabled]<br>[Enabled]<br>[Auto]<br>[Auto]<br>[Auto]<br>[Auto]<br>[Enabled]<br>[Auto]<br>[Auto]<br>[Auto]<br>[Auto] | Item Help<br>Menu Level →→<br>If your IDE hard drive<br>supports block mode<br>select Enabled for<br>automatic detection of<br>the optimal number of<br>block read/writes per<br>sector the drive can<br>support |
| ↑↓→+:Move Enter:Select +/-/<br>F5:Previous Values                                                                                                    | PU/PD:Value F10:Save ES<br>F7: Default                                                                              | SC:Exit F1:General Help<br>s Setting                                                                                                    |

#### IDE HDD Block Mode

Block mode is also called block transfer, multiple commands, or multiple sector read/write. If your IDE hard drive supports block mode, select Enabled for automatic detection of the optimal number of block read/write per sector the drive can support.

#### **IDE DMA Transfer Access**

This item allows you to enable the transfer access of the IDE DMA.

#### **On-Chip Primary/Secondary PCI IDE**

The integrated peripheral controller contains an IDE interface with support for two IDE channels. Select Enabled to activate each channel separately.

#### **IDE Primary/Secondary Master/Slave PIO**

Each IDE channel supports a master device and a slave device. These four items let you assign which kind of PIO (Programmed Input/Output) is used by IDE devices. Choose Auto to let the system auto detect which PIO mode is optimal, or select a PIO mode from zero to four.

#### IDE Primary/Secondary Master/Slave UltraDMA

This main board supports UltraDMA technology, which provides faster access to IDE devices. If you install a device that supports UltraDMA, you can change the item on this list to Auto. You

may have to install the UltraDMA driver supplied with this main board in order to use an UltraDMA device.

### **Onboard Device**

Scroll to this item and press Enter to enter the sub-menu shown as below.

| Phoen i x                                                                                                    | - AwardBIOS CMOS Setup Ut<br>Onboard Device                                              | ility                                 |
|----------------------------------------------------------------------------------------------------|------------------------------------------------------------------------------------------|---------------------------------------|
| USB Controller<br>USB 2.0 Controller<br>USB Keyboard Support<br>USB Mouse Support<br>Azalia Audio<br>Onboard 1394<br>Onboard Lan Controller<br>Onboard Lan Boot ROM | [Enabled]<br>[Enabled]<br>[Enabled]<br>[Enabled]<br>[Enabled]<br>[Enabled]<br>[Disabled] | Item Help<br>Menu Level →>            |
| ↑↓→+:Move Enter:Select +/-<br>F5:Previous Value                                                                                                    | -/PU/PD:Value F10:Save E<br>s F7: <u>Defaul</u>                                          | SC:Exit F1:General Help<br>ts Setting |

#### **USB** Controller

You can enable or disable the onboard USB controller. We recommend users to keep the default value. Disabling it might cause the USB devices not to work properly.

#### USB 2.0 Support

This item enables or disables the onboard USB 2.0.

#### **USB Keyboard Support**

You can enable this item if you want to use a keyboard connected through the USB port in a legacy operating system (such as DOS) that does not support Plug and Play.

#### **USB Mouse Support**

You can enable this item if you want to use a mouse connected through the USB port in a legacy operating system (such as DOS) that does not support Plug and Play.

#### Onboard 1394

This item allows users to enable or disable the onboard 1394 function.

### **Onboard LAN Controller**

This item allows users to enable or disable the onboard LAN Controller function.

#### Onboard LAN Boot ROM

This item allows you to enable or disable the onboard LAN Boot ROM function.

#### Super I/O Device

Scroll to this item and press ENTER to enter the sub-menu shown as below.

| Phoenix - AwardBIOS CMOS Setup Utility<br>SuperIO Device                                   |                                        |                                         |  |
|--------------------------------------------------------------------------------------------|----------------------------------------|-----------------------------------------|--|
| Onboard FDC Controller<br>Onboard Serial Port 1                                            | [Enabled]<br>[3F8/IR04]                | Item Help                               |  |
| Onboard Serial Port 2<br>Onboard Parallel Port<br>Parallel Port Mode<br>× ECP Mode Use DMA | [2F8/IRQ3]<br>[378/IRQ7]<br>[SPP]<br>3 | Menu Level →>                           |  |
| ↑↓++:Move Enter:Select +/-<br>F5:Previous Value                                            | /PU/PD:Value F10:Save<br>s F7: Defau   | ESC:Exit F1:General Help<br>Its Setting |  |

### **Onboard FDC Controller**

If your system has a floppy disk controller (FDC) installed on the system board and you want to use it, you can select Enabled. If you install an add-in FDC or the system has no floppy drive, select Disabled in this field.

#### **Onboard Serial Port 1**

This option is used to assign the I/O address and interrupt request (IRQ) for onboard serial port 1 (COM1).

#### **Onboard Serial Port 2**

This option is used to assign the I/O address and interrupt request (IRQ) for onboard serial port 2 (COM2).

### **Onboard Parallel Port**

This option is used to assign the I/O address and interrupt request (IRQ) for the onboard parallel port.

#### **Parallel Port Mode**

This item enables you to set the data transfer protocol for your parallel port. There are four options: SPP (Standard Parallel Port), EPP (Enhanced Parallel Port), ECP (Extended Capabilities Port), and ECP + EPP. SPP allows data output only. ECP and EPP are bi-directional modes, allowing both data input and output. ECP and EPP modes are only supported with EPP- and ECP-aware peripherals.

#### **ECP Mode Use DMA**

When the onboard parallel port is set for ECP mode, the parallel port can use DMA3 or DMA1.

# Power Management Setup

The system has various power-saving modes including powering down the hard disk, turning off the video, suspending to RAM, and software power down that allows the system to be automatically resumed by certain events.

The power-saving modes can be controlled by time-outs. If the system is inactive for a while, the time-outs begin counting. If the inactivity continues so that the time-out period elapses, the system enters a power-saving mode. If any item in the list of Reload Global Timer Events is Enabled, then any activity on that item will reset the time-out counters to zero.

If the system is suspended or has been powered down by software, it can be resumed by a wake up call that is generated by incoming traffic to a modern, a LAN card, a PCI card, or a fixed alarm on the system real-time clock.

| Phoenix - AwardBIOS CMOS Setup Utility<br>Power Management Setup                                                                                                    |                                                                                                    |                                         |  |  |
|----------------------------------------------------------------------------------------------------|----------------------------------------------------------------------------------------------------|-----------------------------------------|--|--|
| ACPI Function<br>ACPI Suspend Type<br>Run VGABIOS if S3 Resume<br>Soft-Off by PWR-BITN<br>Energy Lake Function<br>PWRON After PWR-Fail<br>Hake-Up by PCI card<br>Power On by Ring<br>USB KB/MS HakeUp S1/S3/S4<br>PS2 KB/MS HakeUp S1/S3<br>Resume by Alarm<br>× Date(of Month) Alarm<br>× Time(hh:nm:ss) Alarn | <pre>[Enabled]<br/>[S1&amp;S3]<br/>[Auto]<br/>[Instant-Off]<br/>[Enabled]<br/>[Former-Sts]<br/>[Enabled]<br/>[Disabled]<br/>[Enabled]<br/>[Disabled]<br/>[Disabled]</pre> | Iten Help<br>Menu Level >               |  |  |
| ↑↓→+:Move Enter:Select +/-<br>F5:Previous Value                                                                                                    | -/PU/PD:Value F10:Save<br>s F7: Defau                                                                                                    | ESC:Exit F1:General Help<br>Its Setting |  |  |

#### **ACPI** Function

This item allows users to enable or disable the ACPI power management function.

### **ACPI Suspend Type**

You can use this item to define how your system suspends.

#### **Run VGA BIOS if S3 Resume**

This item allows the system to initialize the VGA BIOS from S3 (Suspend to RAM) sleep state.

#### Soft-Off by PWR-BTTN

Under ACPI (Advanced Configuration and Power Management Interface) you can create a software power down. In a software power down, the system can be resumed by Wake Up Alarms. This item lets you install a software power down that is controlled by the power button on your system. If the item is set for Instant-Off, then the power button causes a software power down. If the item is set for Delay four Sec., then you have to hold the power button down for four seconds to cause a software power down.

#### **Energy Lake Function**

This item enables or disables the Energy Lake Function.

#### Wake Up On LAN

When it is Enabled, you can remotely wake up a PC in Soft-Off condition via a LAN card that supports the wake up function.

#### Power On by Ring

An input signal on the serial Ring indicator (RI) line (in other words, an incoming call on the modem) awakens the system from soft off state.

#### USB KB/MS Wake-up S1/S3/S4

This option allows the activity of the USB devices (keyboard and mouse) to wake up the system from S1/S3/S4 status.

#### PS2 KB/MS Wake-up S3

This option allows the activity of the PS2 keyboard and mouse to wake up the system from S3 status.

#### **Resume by Alarm**

When it is Enabled, additional fields become available and you can set the date, hour, minute and second to turn on your system. When it is set for zero in the column of date, the alarm will power on your system every day at the specified time.

# **PnP/PCI** Configurations

It configures how PnP (Plug and Play) and PCI expansion cards operate in your system. Both the ISA and PCI buses on the main board use system IRQs (interrupt requests) and DMAs (direct memory access). You must set up the IRQ and DMA assignments correctly through the PnP/PCI Configurations Setup Utility for the main board to work properly. Selecting PnP/PCI Configurations on the main program screen displays the menu below.

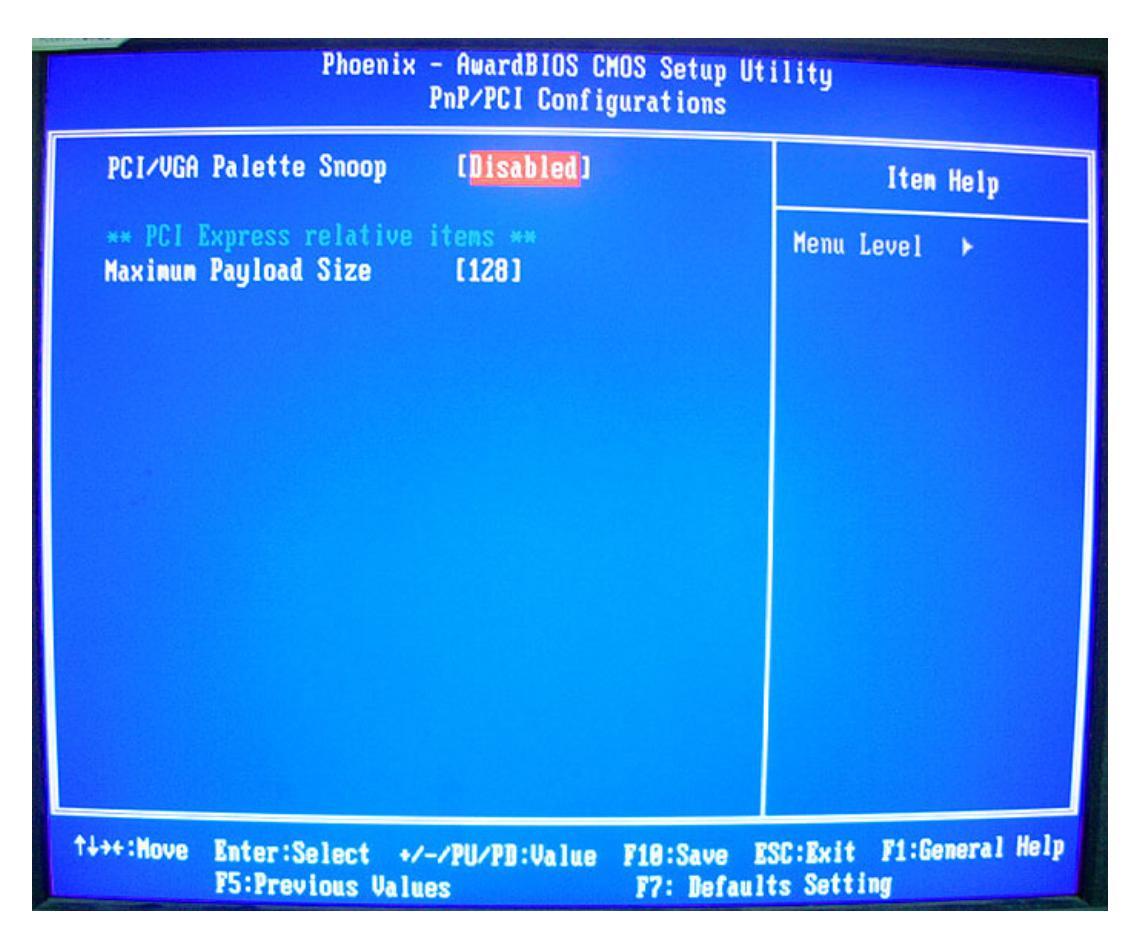

#### **PCI/VGA Palette Snoop**

This item is designed to overcome problems that can be caused by some non-standard VGA cards. This board includes a built-in VGA system that does not require palette snooping so you must leave this item disabled.

#### **Maximum Payload Size**

This item specifies the maximum TLP payload size for the PCE Express devices.

# PC Health Status

On the main board that supports hardware monitoring, you can monitor the parameters of critical voltage, temperature and fan speed.

| Phoenix - AwardBIOS CMOS Setup Utility<br>PC Health Status                                                                                                    |                                                                                                    |                          |                          |               |
|----------------------------------------------------------------------------------------------------|----------------------------------------------------------------------------------------------------|--------------------------|--------------------------|---------------|
| <ul> <li>Advanced Fan Speed<br/>Vcore<br/>VDIMM</li> <li>3.3V</li> <li>5.0V</li> <li>12 V</li> <li>CPU Temperature<br/>SYS Temperature<br/>CPU FAN Speed<br/>SYS FAN Speed</li> </ul> | Control[Press Enter<br>1.210<br>1.820<br>3.320<br>4.970<br>11.770<br>47°C<br>29°C<br>1375 RPM<br>1110 RPM | 1                        | It<br>Menu Leve          | em Help       |
| †↓→+:Move Enter:Sele<br>F5:Previou                                                                                                    | ct +/-/PU/PD:Value<br>s Values                                                                            | F10:Save E<br>F7: Defaul | SC:Exit F1<br>ts Setting | :General Help |

### **Advanced Fan Control**

This item incorporates linear control metrics to provide optimal cooling. Under normal condition, Advanced Fan Control keeps the fan speed low, minimizing acoustic noise. When the load increases, Advanced Fan Control increases the fan speed to provide optimal cooling.

# **Frequency Control**

It enables you to set the clock speed and system bus for your system. The clock speed and system bus are determined by the processor you have installed in your system.

|                              | Phoenix - Awar<br>Freq                                                         | dBIOS CMOS Setup Ut<br>uency Control | ility                                 |
|------------------------------|--------------------------------------------------------------------------------|--------------------------------------|---------------------------------------|
| CPU Clock Ratio              | ck Ratio [ <mark>17 X</mark> ]<br>tect PCI Clk [Enabled]<br>Spectrum [Enabled] | X]<br>bled]                          | Item Help                             |
| Spread Spectrum              |                                                                                | Menu Level 🔸                         |                                       |
|                              |                                                                                |                                      |                                       |
|                              |                                                                                |                                      |                                       |
|                              |                                                                                |                                      |                                       |
|                              |                                                                                |                                      |                                       |
|                              |                                                                                |                                      |                                       |
|                              |                                                                                |                                      |                                       |
|                              |                                                                                |                                      |                                       |
| †↓++:Move Enter:S<br>F5:Prev | elect +/-/PU/P<br>ious Values                                                  | D:Value F10:Save E<br>F7: Defaul     | SC:Exit F1:General Help<br>ts Setting |

### **CPU Clock Ratio**

This item allow you to adjust the CPU clock to 200MHz. You can key in the number within the range to make a precise and ideal adjustment.

#### Auto Detect PCI Clk

When it is enabled, BIOS will disable the clock signal of free DIMM and PCI slots.

#### **Spread Spectrum**

If you enable spread spectrum, it can significantly reduce the EMI (Electro-Magnetic Interference) generated by the system.

# Load Default Settings

This option opens a dialog box that lets you install optimized defaults for all appropriate items in the Setup Utility. Press **OK** and then **ENTER** to install the defaults. Press **CANCEL** and then **ENTER** to not install the defaults. If you only want to install setup defaults for a specific option, select and display that option, and then press **F9**.

# Set Supervisor/User Password

When this function is selected, the following message appears at the center of the screen to assist you in creating a password.

### Enter Password

Type the password, up to eight characters, and press **ENTER**. The password typed now will clear any previously entered password from CMOS memory. You will be asked to confirm the password. Type the password again and press **ENTER**. You can press **ESC** to abort the selection.

To disable password, just press **ENTER** when you are prompted to enter password. A message will confirm the password being disabled. Once the password is disabled, the system will boot and you can enter BIOS Setup freely.

### **Password Disabled**

If you have selected **System** in **Security Option** of **BIOS Features Setup** menu, you will be prompted for the password every time the system reboots or any time you try to enter BIOS Setup.

If you have selected **Setup** in **Security Option** of **BIOS Features Setup** menu, you will be prompted for the password only when you enter BIOS Setup.

Supervisor Password has higher priority than User Password. You can use Supervisor Password when booting the system or entering BIOS Setup to modify all settings. Also you can use User Password when booting the system or entering BIOS Setup but can not modify any setting if Supervisor Password is enabled.

# Save and Exit Setup

You can highlight this item and press **ENTER** to save the changes that you have made in the Setup Utility and exit the Setup Utility. When the Save and Exit dialog box appears, press **OK** to save and exit, or press **CANCEL** to return to the main menu.

# **Exit without Saving**

You can highlight this item and press **ENTER** to discard any changes that you have made in the Setup Utility and exit the Setup Utility. When the Exit without Saving dialog box appears, press **OK** to discard changes and exit, or press **CANCEL** to return to the main menu.

**NOTE:** If you have made settings that you do not want to save, choose the **Discard Changes and Exit** and press **OK** to discard any changes you have made.

# Machine Disassembly and Replacement

# **General Information**

This chapter contains step-by-step procedures on how to disassemble the Aspire E700 for maintenance and troubleshooting.

### To disassemble the notebook, you need the tools below:

- Wrist ground strap and conductive mat for preventing electrostatic discharge
- Small Philips screw driver
- Flat head screw driver
- Hexagonal driver
- Tweezers

**NOTE:** The screws for the different components vary in size. During the disassembly process, group the screws with the corresponding components to avoid mismatch when putting back the components. When you remove the stripe cover, please be careful not to scrape the cover.

# Before You Begin

#### Before proceeding with the disassembly procedure, you have to make sure that:

- The system and all peripherals are powered off.
- The AC adaptor and all power and signal cables from the system are unplugged.
- The battery pack is removed.

**NOTE:** There are several types of screws used to secure the main unit. The screws vary in length. Please refer to the screws table after the flowchart. Group the same type of screws together during service disassembling. Please also remember the screw location for each screw type. If you fasten the screws on the wrong location, the long screws may cause irrecoverable damage to the main board.

# Aspire E700 Disassembly Procedure

- 1. Place the system unit on a flat, steady and nonskid surface.
- 2. Release the lock handle then slide the left cover out.

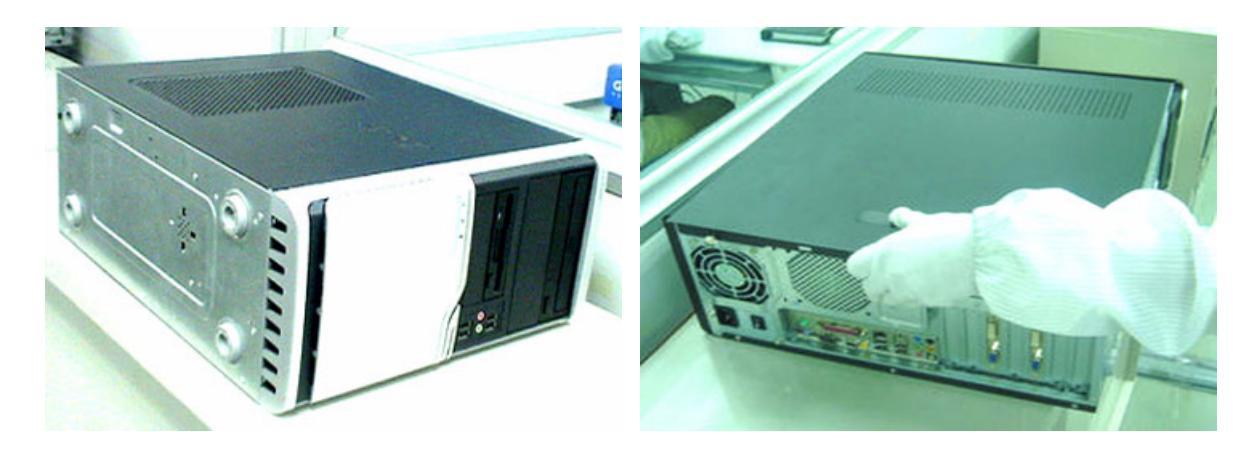

- 3. Detach the VGA card.
- 4. Detach the modem card.

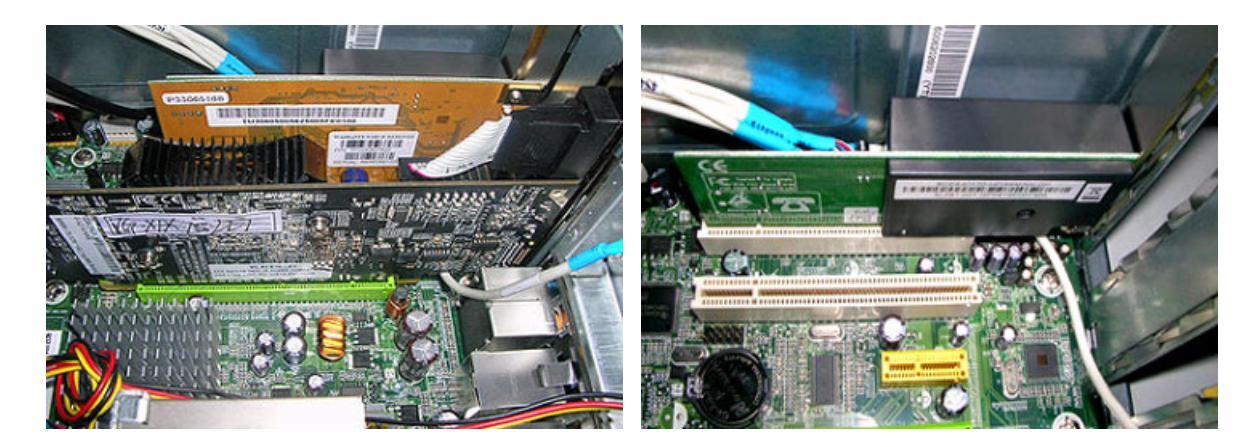

- 5. Disconnect the IR cable.
- 6. Disconnect the front bezel LED cable.

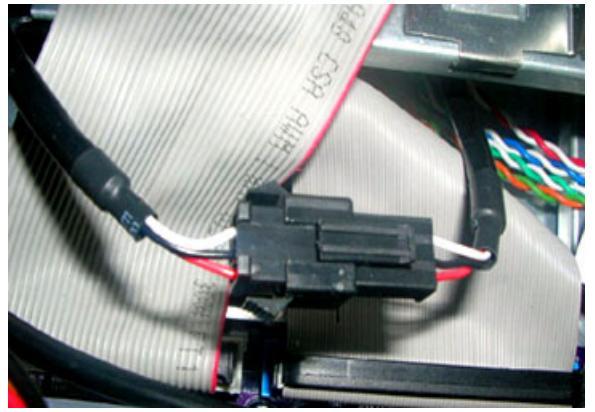

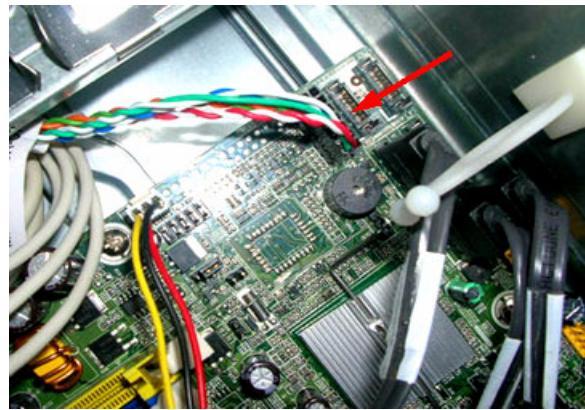

7. Disconnect the SPDIF cable.

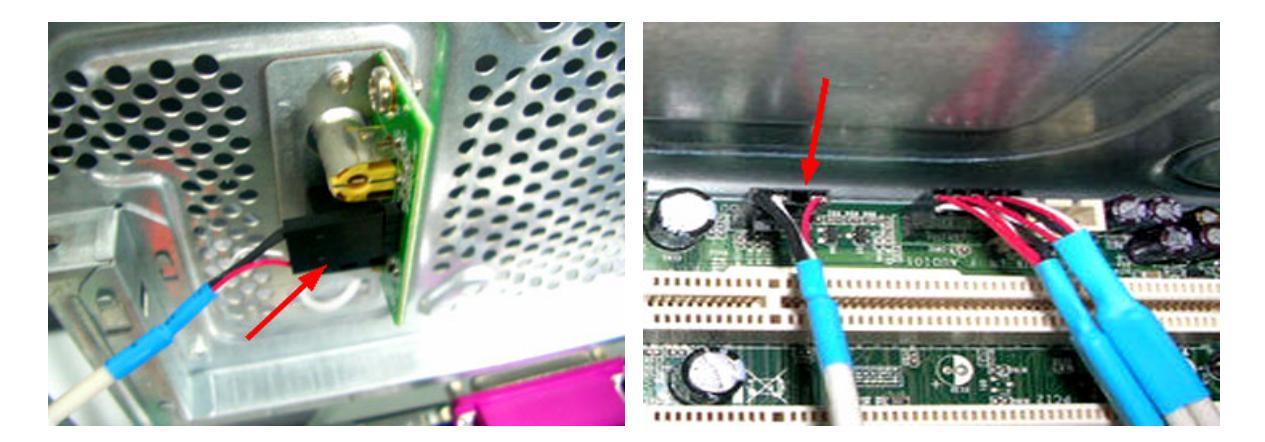

- 8. Disconnect the audio cable.
- 9. Disconnect the USB cables.

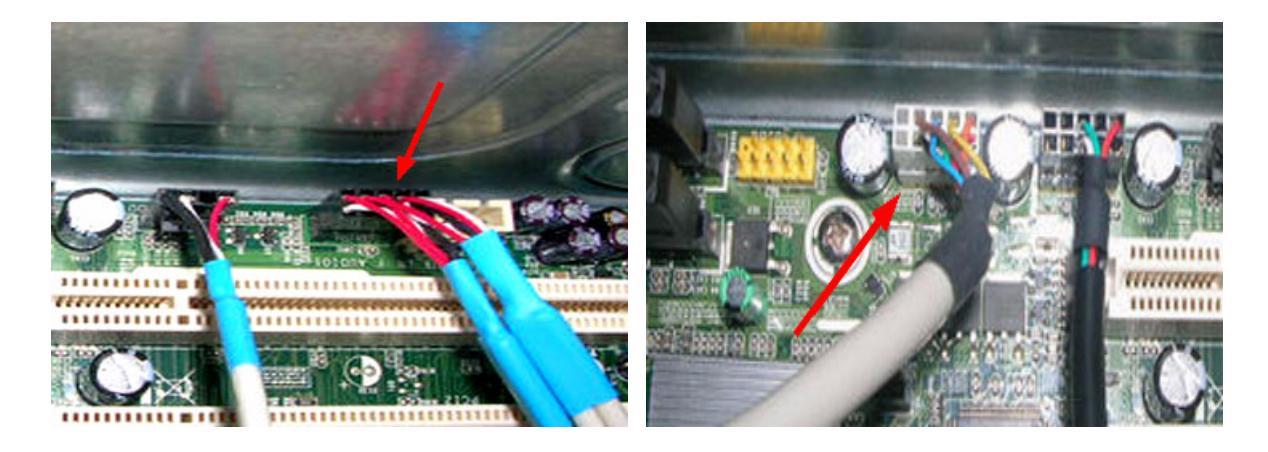

10. Disconnect the PA and the PD cables linked to the main board.

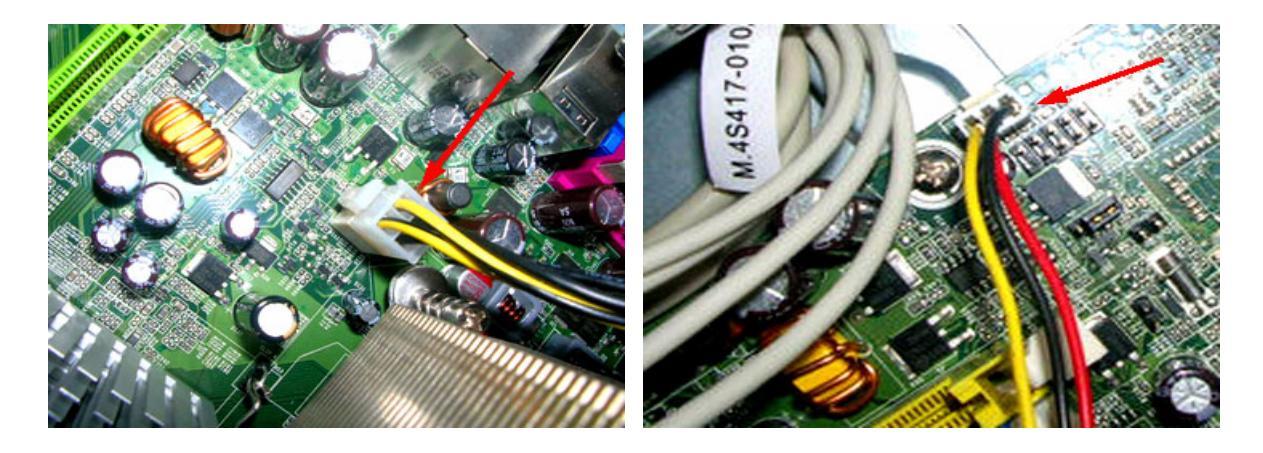

11. Disconnect the P1 power supply cable and FDD data cable.

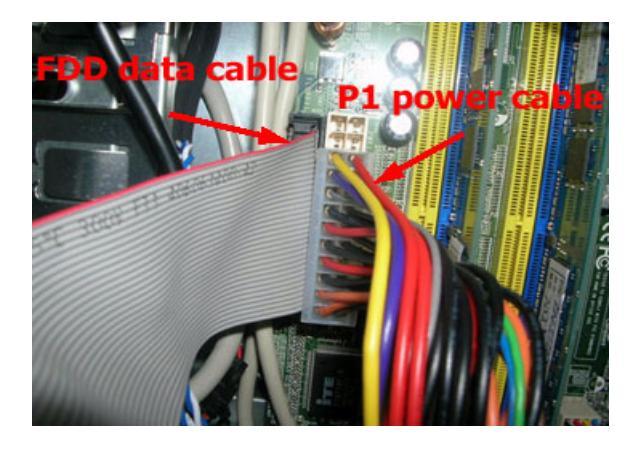

12. Disconnect the ODD power cable and the ODD data cable.

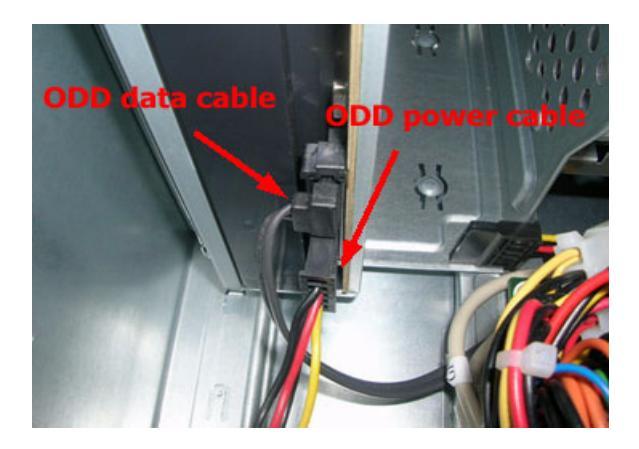

13. Disconnect the HDD power cable and the HDD data cable.

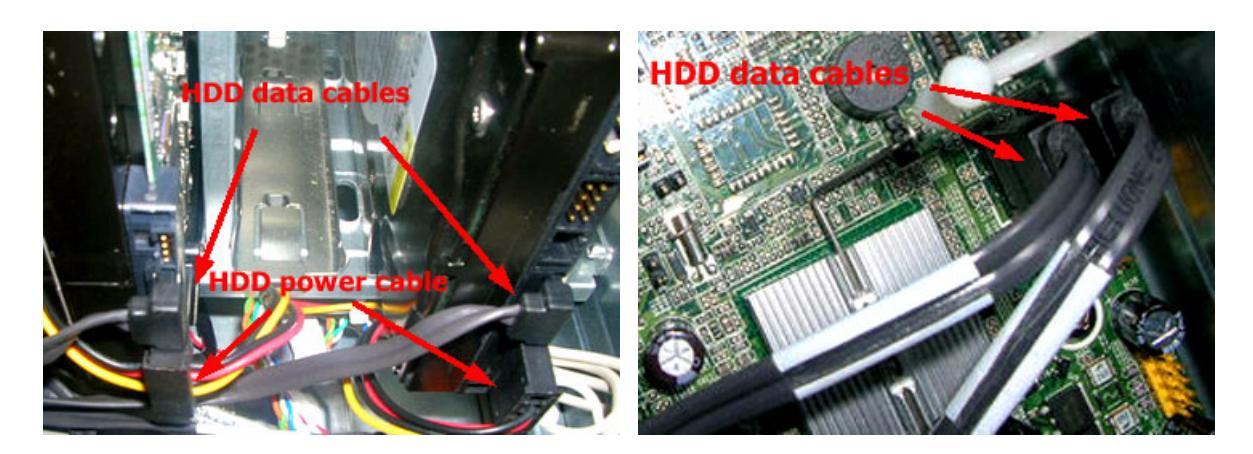

14. Slide the HDD holder as shown below then take the HDD out from the chassis.

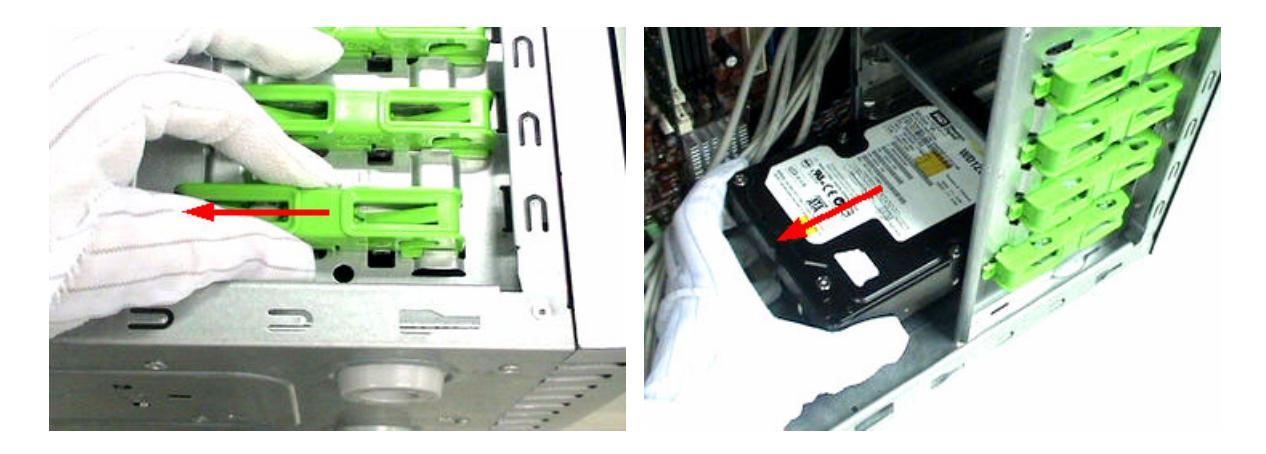

15. Release the three latches holding the front panel then remove the front panel.

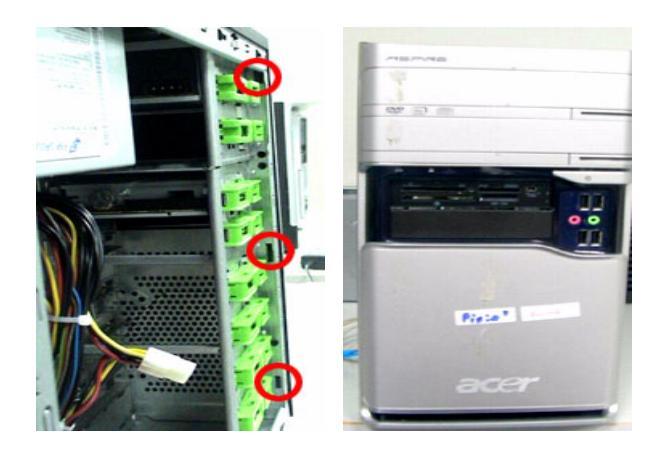

16. Slide the ODD holder as shown below then take the ODD out from the chassis.

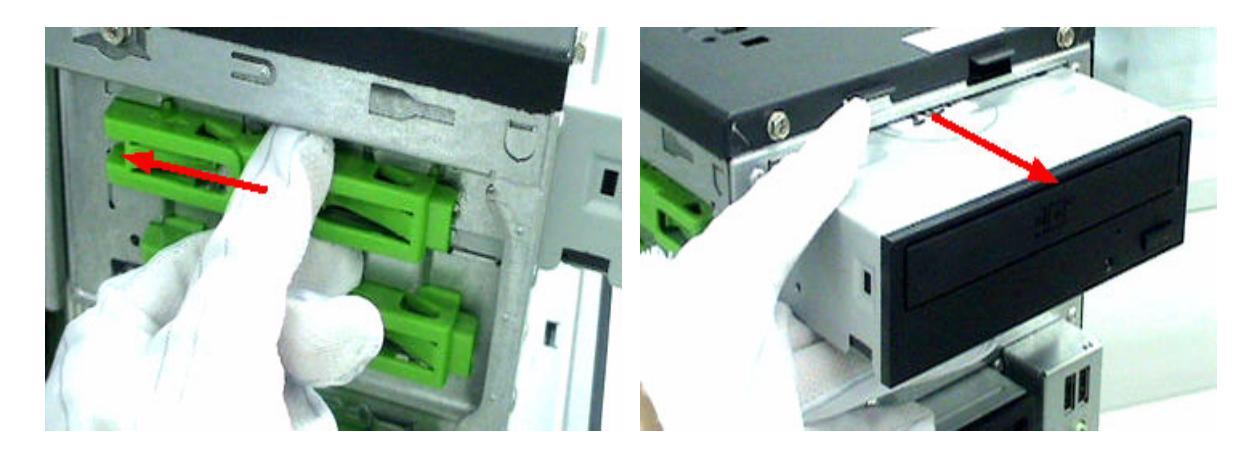

- 17. Detach the card reader.
- 18. Detach the CPU cooler from the main board.

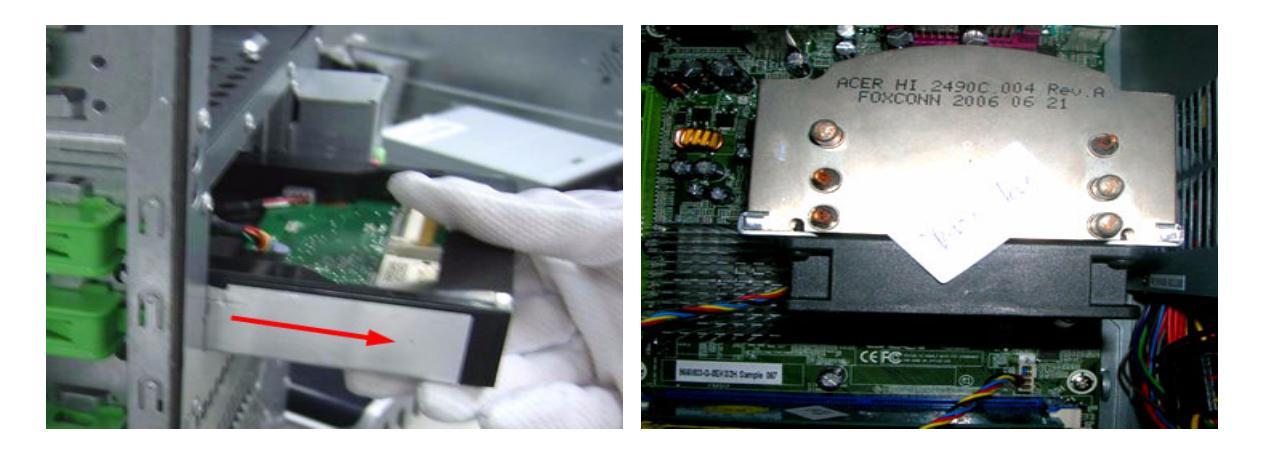

19. Pull the two latches at the same time to release the memory. Repeat this step to remove another memory.

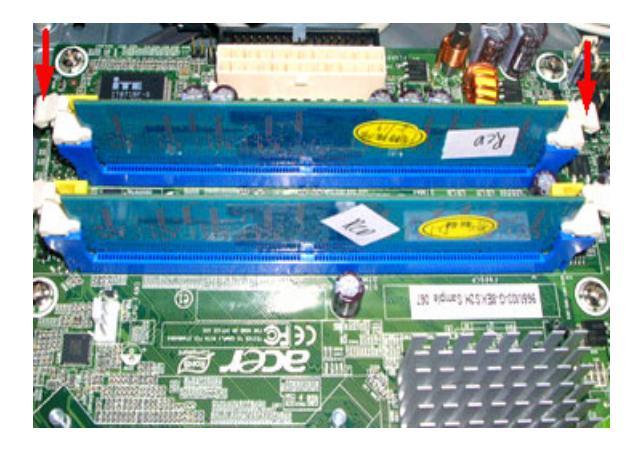

- 20. Release the four screws fastening the system fan then remove the system fan.
- 21. Push and release the CPU latch then detach the CPU.

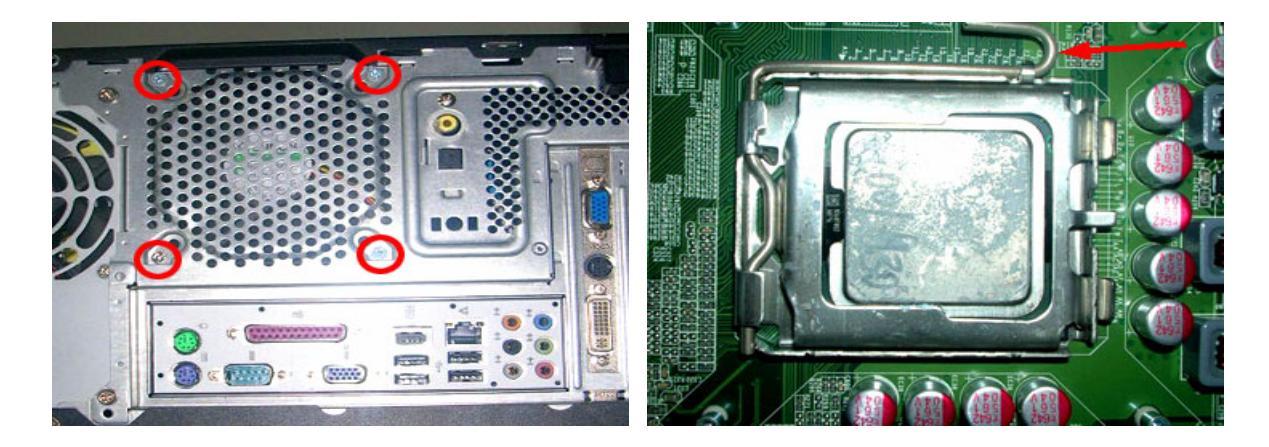

22. Release the screws marked below then remove the main board.

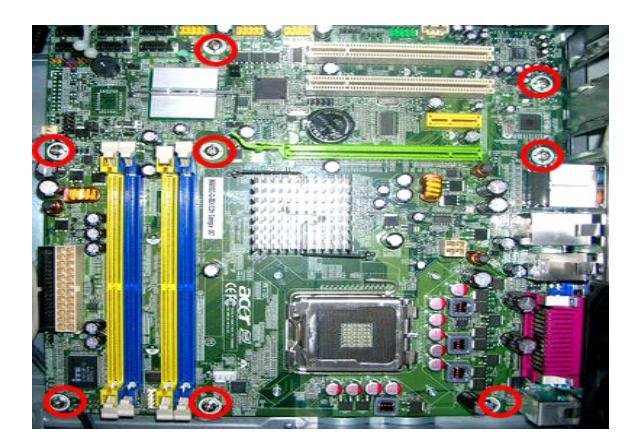

23. Release the four screws marked below then remove the system power supply.

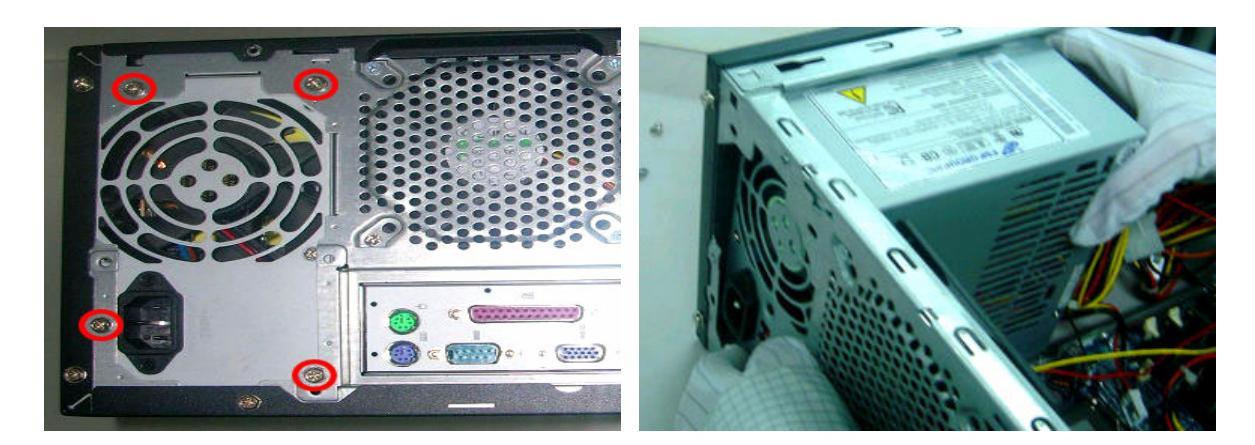

# Troubleshooting

Please refer to generic troubleshooting guide in the service guide database for information with respect to following items:

- Power-On Self-Test (POST)
- POST Check Points
- POST Error Messages List
- Error Symptoms List

# Chapter 5

# Jumper and Connector Location

# Main Board Placement

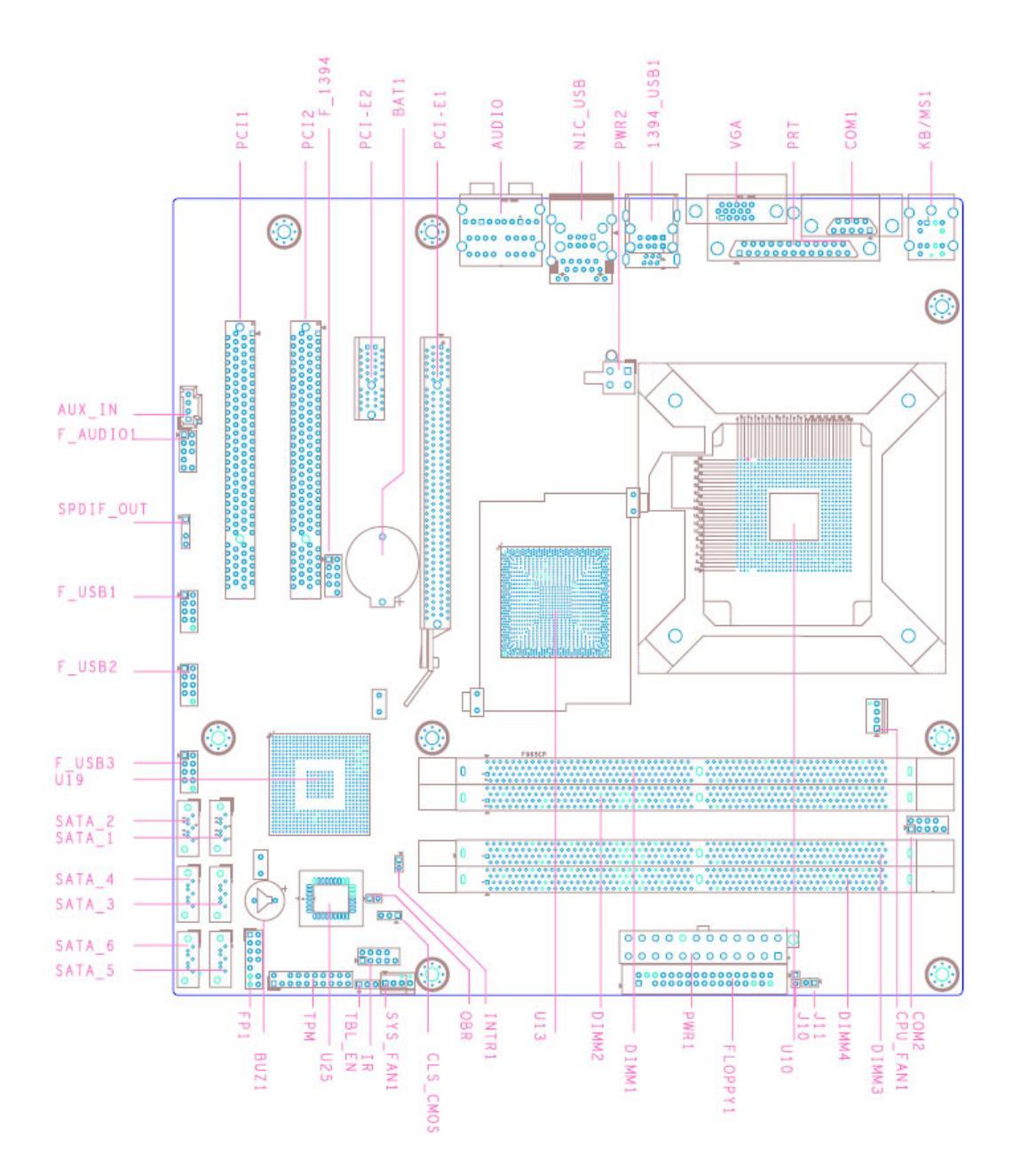

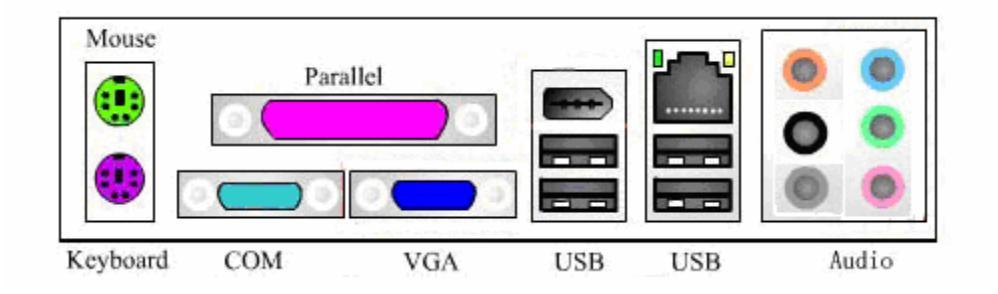

| ltem       | Description                          | Item                                | Description                  |
|------------|--------------------------------------|-------------------------------------|------------------------------|
| CPU_FAN1   | CPU fan header                       | BIOS_SEL1                           | SPI & FWH BIOS select        |
| COM2       | COM header 2                         | PWR2                                | Four-pin power connector     |
| J11        | Acer special requirement             | KB/MS1                              | Keyboard & mouse PS2<br>port |
| J10        | Acer special requirement             | COM1                                | COM port                     |
| PWR1       | 24-pin power connector               | PRT                                 | Printer port                 |
| FLOPPY1    | Floppy connector 1                   | VGA                                 | VGA port                     |
| SYS_FAN1_1 | System fan header 1_1<br>(three-pin) | 1394_USB1                           | 1394 and USB*2 port          |
| CLR_CMOS   | Clear CMOS                           | NIC_USB                             | LAN and USB*2 port           |
| OBR        | One button recovery                  | Audio                               | Audio port                   |
| INTR1      | Chassis intruder                     | PCI-E1                              | PCI-Express x16 connector    |
| FP1        | Front panel switch/LED               | BAT1                                | Battery connector            |
| ТРМ        | Trusted platform module interface    | PCI-E2                              | PCI-Express x1 connector     |
| SATA_5     | SATA data transfer<br>connector 5    | F_1394                              | Front 1394 header            |
| SATA_6     | SATA data transfer<br>connector 6    | PCI1, PCI2                          | PCI connector                |
| SATA_3     | SATA data transfer<br>connector 3    | U25                                 | FWH BIOS socket              |
| SATA_4     | SATA data transfer<br>connector 4    | U19                                 | ICH8 series south bridge     |
| SATA_1     | SATA data transfer<br>connector 1    | U13                                 | 965 series north bridge      |
| SATA_2     | SATA data transfer<br>connector 2    | U10                                 | LGA 775 CPU socket           |
| F_USB3     | Front panel USB header 3             | DIMM1,<br>DIMM2,<br>DIMM3,<br>DIMM4 | DDR2 memory connector        |
| F_USB2     | Front panel USB header 2             | IR                                  | Infrared function header     |
| F_USB1     | Front panel USB header 1             | FLOPPY1                             | Floppy connector             |
| F_AUDIO1   | Audio Aux Input                      | BUZ1                                | Buzzer                       |

# Introduction of Connectors and Headers

# System Board Jumper Setting

| Features                                | Default Setting       | Remark (color and other)                                                                         |
|-----------------------------------------|-----------------------|--------------------------------------------------------------------------------------------------|
| Intruder pin (1*2) & default<br>setting | No active             | Short will have the warning<br>message <b>The case has been</b><br>opened, press F1 to continue. |
| BIOS_SEL1 (1*2) & default setting       | Enable SPI            |                                                                                                  |
| Clear CMOS (1*3) & default setting      | 2-3: normal (default) |                                                                                                  |
| OBR (1*2) & default setting             | No active             |                                                                                                  |

# System Board Header Setting

## **Front Panel**

|                                                                 | #  | Pin Definition | Description                                                  |
|-----------------------------------------------------------------|----|----------------|--------------------------------------------------------------|
| FP1<br>Orange1 Green2 2                                         | 1  | 5V_SYS         | Hard disk LED pull-up (330 ohm) to<br>5V_SYS                 |
| 3     Orange3     Green4     4       5     Blue5     Red6     6 | 2  | GPIO_GRN_HDR_R | Pull-up (330 ohm) to 5V_SB_SYS and<br>connect To to SIO GPIO |
| T Blue7 Red8 8                                                  | 3  | HDD_LED_R      | Hard disk active LED                                         |
| 9 Black9                                                        | 4  | GPIO_YLW_HDR_R | Pull-up (330 ohm) to 5V_SB_SYS and<br>connect to SIO GPIO    |
| Orange11 Green12                                                | 5  | GND            | Reset button                                                 |
| □ ──── Orange13 Green14 □───□<br>Header 2X7 K10                 | 6  | PSIN           | Power button                                                 |
|                                                                 | 7  | ICH_SYS_RSTJ   | ICH_SYS_RSTJ                                                 |
|                                                                 | 8  | GND            | Ground                                                       |
|                                                                 | 9  | 5V_SYS         | 5V_SYS                                                       |
|                                                                 | 10 | Кеу            | Кеу                                                          |
|                                                                 | 11 | NC             | Reserved                                                     |
|                                                                 | 12 | GND            | Ground                                                       |
|                                                                 | 13 | NC             | Reserved                                                     |
|                                                                 | 14 | LAN_ACTJ       | LAN active LED                                               |

#### Front USB

|        | #  | Pin Definition  | Description                                         |
|--------|----|-----------------|-----------------------------------------------------|
|        | 1  | VREG_FP_USBPWR0 | Front panel USB power (ports 0 & 1)                 |
|        | 2  | VREG_FP_USBPWR0 | Front panel USB power (ports 0 & 1)                 |
|        | 3  | USB_FP_P0-      | Front panel USB port 0 negative signal              |
| lõ õl  | 4  | USB_FP_P1-      | Front panel USB port 1 negative signal              |
| 9 0 10 | 5  | USB_FP_P0+      | Front panel USB port 0 positive signal              |
|        | 6  | USB_FP_P1+      | Front panel USB port 1 positive signal              |
|        | 7  | GND             | Ground                                              |
|        | 8  | GND             | Ground                                              |
|        | 9  | Кеу             | Кеу                                                 |
|        | 10 | USB_FP_OC0      | Front panel USB over current signal (port 0<br>& 1) |

## Front Audio (AC'97)

|          | #  | Pin Definition | Description                                        |
|----------|----|----------------|----------------------------------------------------|
|          | 1  | AUD_MIC        | Front panel microphone input signal                |
|          | 2  | AUD_GND        | Ground used by analog audio circuits               |
| lõ õl    | 3  | AUD_MIC_BIAS   | Microphone power                                   |
| 0        | 4  | AUD_VCC        | Filtered +5V used by analog audio circuits         |
| 9 🔾 🔾 10 | 5  | AUD_FPOUT_R    | Right channel audio signal to front panel          |
|          | 6  | AUD_RET_R      | Right channel audio signal return from front panel |
|          | 7  | HP_ON          | RSVD for future use to control headphone amplifier |
|          | 8  | Кеу            | No pin                                             |
|          | 9  | AUD_FPOUT_L    | Left channel audio signal to front panel           |
|          | 10 | AUD_RET_L      | Left channel audio signal return from front panel  |

#### Front 1394

|                        | #  | Signal Name  |
|------------------------|----|--------------|
|                        | 1  | TPA+         |
| $1 \square \bigcirc 2$ | 2  | TPA-         |
|                        | 3  | Ground       |
|                        | 4  | Ground       |
| 9 0 10                 | 5  | TPB+         |
|                        | 6  | TPB-         |
|                        | 7  | +12V (fused) |
|                        | 8  | +12V (fused) |
|                        | 9  | Кеу          |
|                        | 10 | Ground       |

## AUX\_IN

|       | # | Description      |
|-------|---|------------------|
|       | 1 | CD left channel  |
|       | 2 | Ground           |
| 5 0 2 | 3 | Ground           |
|       | 4 | CD right channel |
|       | 5 | Кеу              |
|       |   |                  |

### System Fan

|              | # | Description |
|--------------|---|-------------|
|              | 1 | Ground      |
|              | 2 | FANOUT      |
| $\bigcirc 2$ | 3 | SIO FANSPD  |
|              | 4 | Кеу         |
|              |   |             |

### **CPU** Fan

|              | # | Description   |
|--------------|---|---------------|
|              | 1 | Ground        |
|              | 2 | FAN POWER 12V |
| $\bigcirc 2$ | 3 | SIO FANSPD    |
|              | 4 | FANOUT        |
| 040          | 5 | Кеу           |
|              |   |               |

## Clear CMOS

|                                               | # | Description              |
|-----------------------------------------------|---|--------------------------|
| 0 0 0                                         | 1 | Ground                   |
| 3-pin                                         | 2 | RTCRSTJ (Connect to ICH) |
|                                               | 3 | Connect to VCC_RTC       |
| Normal(Default)<br>Set pin 2 and Pin 3 closed |   | Pin 2-3: normal          |
|                                               |   | Pin 1-2: clear CMOS      |
| Set pin 1 and Pin 2 closed                    |   |                          |

## Intruder

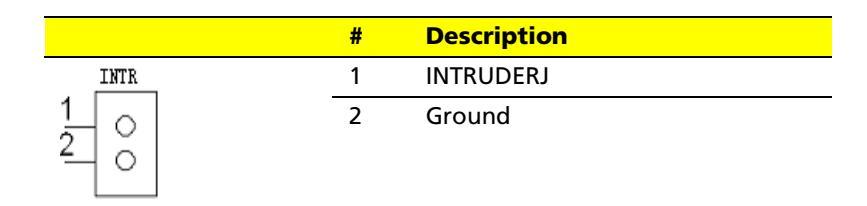

## J10

|                                     | # | Description |
|-------------------------------------|---|-------------|
| INTR                                | 1 | AGPIO1      |
| $\begin{array}{c}1\\2\\\end{array}$ | 2 | Ground      |

### J11

|                                     | # | Description |
|-------------------------------------|---|-------------|
| INTR                                | 1 | AGPIO2      |
| $\begin{array}{c}1\\2\\\end{array}$ | 2 | Ground      |

## One Button Recovery (OBR)

|        | # | Description  |
|--------|---|--------------|
| INTR   | 1 | ICH_GPIO8_PU |
| 1<br>2 | 2 | Ground       |

#### ТРМ

|    |   |            | _  |
|----|---|------------|----|
| 1  |   | Ο          | 2  |
|    | Ο |            |    |
|    | Ο | Ο          |    |
|    | Ο | Ο          |    |
| 9  | Ο | Ο          | 10 |
|    | Ο | $\bigcirc$ |    |
|    | 0 | Ο          |    |
|    | 0 | Ο          |    |
|    | 0 | Ο          |    |
| 19 | Ο | Ο          | 20 |

| #  | Description |
|----|-------------|
| 1  | LCLK        |
| 2  | GND         |
| 3  | LFRAME#     |
| 4  | KEY         |
| 5  | LREST       |
| 6  | NC_3        |
| 7  | LAD3        |
| 8  | LAD2        |
| 9  | VDD         |
| 10 | LAD1        |
| 11 | LAD0        |
| 12 | GND         |
| 13 | NC_1        |
| 14 | NC_4        |
| 15 | NC_2        |
| 16 | SERIRQ      |
| 17 | GND         |
| 18 | CLKRUN      |
| 19 | LPCPD       |
| 20 | NC_6        |

## **CMO HEADER**

|        | #  | Description   |
|--------|----|---------------|
|        | 1  | COM_SER2_RLSD |
|        | 2  | COM_SER2_SIN  |
|        | 3  | COM_SER2_SOUT |
| lõõ    | 4  | COM_SER2_DTR  |
| 9 🔘 10 | 5  | Ground        |
|        | 6  | COM_SER2_DSR  |
|        | 7  | COM_SER2_RTS  |
|        | 8  | COM_SER2_CTS  |
|        | 9  | COM_SER2_RI   |
|        | 10 | Кеу           |

IR

|        | #  | Description |
|--------|----|-------------|
|        | 1  | 5V          |
|        | 2  | IR_26       |
|        | 3  | SIO_RSMRSTJ |
| lõ õl  | 4  | RESETCONJ   |
| 9 🔾 10 | 5  | IR_20       |
|        | 6  | IR_27       |
|        | 7  | IR_RE       |
|        | 8  | IR_21       |
|        | 9  | IR_RE       |
|        | 10 | Key         |

# FRU (Field Replaceable Unit) List

This chapter offers the FRU (Field Replaceable Unit) list in global configuration of Aspire E700 desktop. Refer to this chapter whenever ordering the parts to repair or for RMA (Return Merchandise Authorization).

Please note that when ordering FRU parts, you should check the most up-to-date information available on your regional web or channel. For whatever reasons a part number is changed, it will NOT be noted on the printed service guide. For Acer authorized service providers, your Acer office may have a different part number code from those given in the FRU list of this printed service guide. You MUST use the local FRU list provided by your regional Acer office to order FRU parts for service.

**Note:** To scrap or to return the defective parts, you should follow the local government ordinance or regulations on how to dispose them properly, or follow the rules set by your regional Acer office on how to return it.

# Exploded Diagram

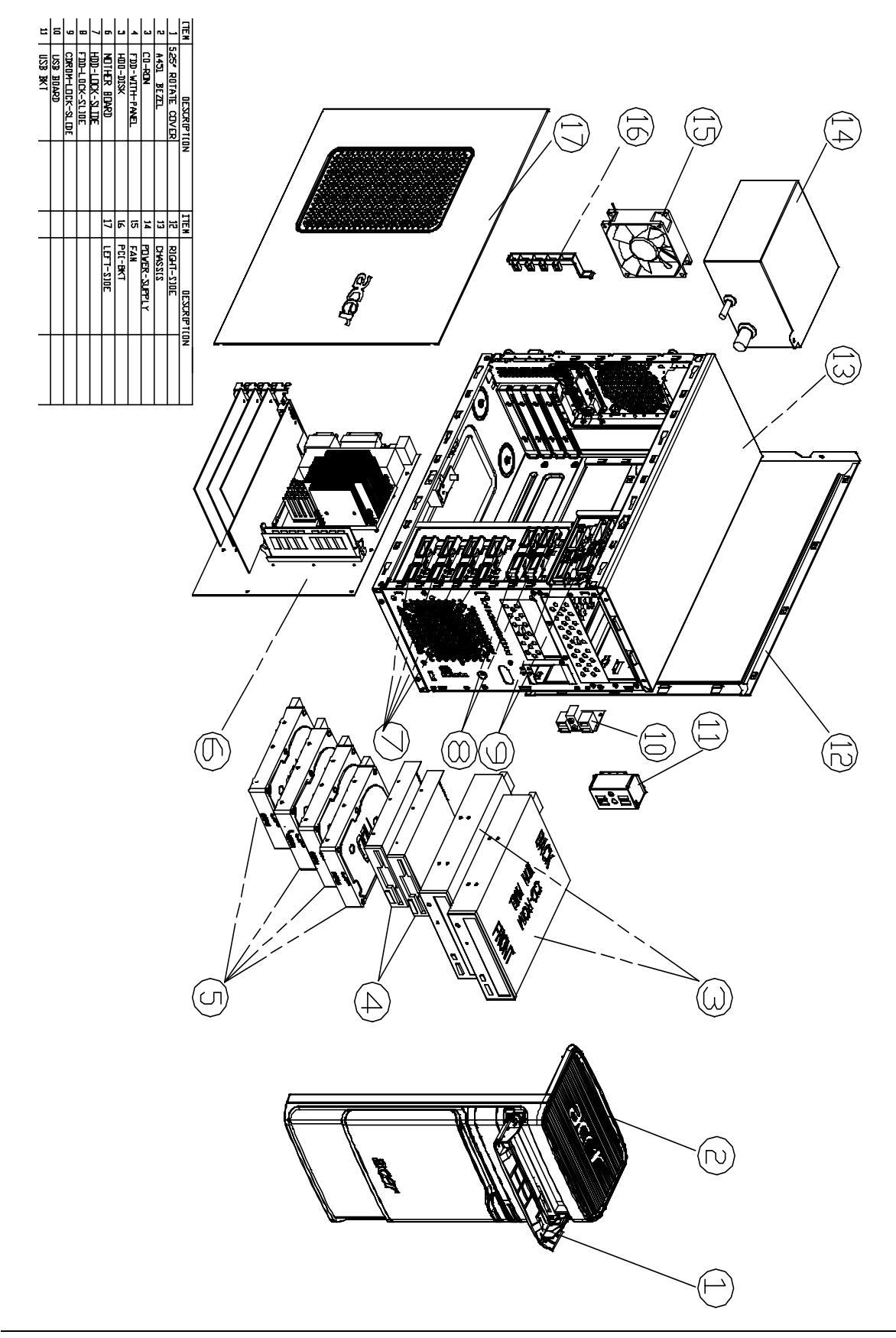

| ltem | Description        |
|------|--------------------|
| 1    | 5.25" ROTATE COVER |
| 2    | A451 BEZEL         |
| 3    | CD-ROM             |
| 4    | FDD WITH PANEL     |
| 5    | HDD-DISK           |
| 6    | MOTHER BOARD       |
| 7    | HDD-LOCK-SLIDE     |
| 8    | FDD-LOCK-SLIDE     |
| 9    | CDROM-LOCK-SLIDE   |
| 10   | USB BOARD          |
| 11   | USB BKT            |
| 12   | RIGHT-SIDE         |
| 13   | CHASSIS            |
| 14   | POWER-SUPPLY       |
| 15   | FAN                |
| 16   | РСС-ВКТ            |
| 17   | LEFT-SIDE          |
## Parts

| PARTNAME                                                                                                    | DESCRIPTION                         | ACER PART NO. |
|----------------------------------------------------------------------------------------------------|-------------------------------------|---------------|
| BOARD                                                                                                    |                                     |               |
| DAUGHTER BOARD USB/AUDIO                                                                                                    | USB BOARD                           | 55.S46VF.001  |
| MAINBOARD                                                                                                    |                                     |               |
| MB FG965M FOR P4 LGA775 CPU INTEL<br>G965+ICH8DH DDR2 Gigabit LAN HD<br>codec W/I 1394 W/I CPU RM                                | FG965M                              | MB.S5909.002  |
| "MB FG965M FOR P4 LGA775 CPU<br>INTEL G965+ICH8DH DDR2 Gigabit LAN<br>HD codec W/I 1394, CPU RM, I/O<br>SHIELDING (4 USB PORTS)" | FG965M                              | MB.S5909.001  |
| CARD READER                                                                                                    | ·                                   |               |
| "KYE CARD READER+1394+IR,<br>CR503U2, W/I HOUSING, W/I 1394<br>CABLE+USB CABLE"                                                  | CR503U2-5101                        | PZ.CR50J.001  |
| "KYE CARD READER+1394+IR,<br>CR503U2, W/I HOUSING, W/I 1394<br>CABLE+USB CABLE"                                                  | CR503U2-5111                        | PZ.CR50J.003  |
| RF RECEIVER                                                                                                    | ·                                   |               |
| LOGITECH WIRELESS BOARD                                                                                                    | LOGITECH WIRELESS BOARD             | RV.GPY01.005  |
| LOGITECH WIRELESS RECEIVER                                                                                                    | LOGITECH WIRELESS RECEIVER          | RV.GPY01.006  |
| CABLE                                                                                                    | ·                                   | -             |
| POWER SWITCH/ HDD /LAN LED CABLE                                                                                                 | POWER SWITCH/ HDD /LAN LED<br>CABLE | 50.S55VF.001  |
| HDD CABLE SATA_1                                                                                                    | "SATA-HDD DATA CABLE, ROHS"         | 50.S46VF.001  |
| SERIAL ATA DATA CABLE FOR ODD                                                                                                    | SERIAL ATA DATA CABLE FOR ODD       | 50.P37VF.001  |
| SERIAL ATA POWER CABLE FOR ODD                                                                                                   | SERIAL ATA POWER CABLE              | 50.P37VF.002  |
| USB CABLE                                                                                                    | "USB CABLE (460MM) , ROHS"          | 50.S46VF.002  |
| AUDIO CABLE                                                                                                    | "AUDIO CABLE (560MM), ROHS"         | 50.S46VF.004  |
| IDE FDD CABLE 34PIN                                                                                                    | "FDD DATA CABLE, ROHS"              | 50.S46VF.007  |
| SPDIF BOARD W/ CABLE                                                                                                    | SPDIF BOARD W/ CABLE                | 55.S46VF.002  |
| LED CABLE FOR THE LOGO                                                                                                    | LED CABLE FOR THE LOGO              | 50.S46VF.005  |
| IR CABLE                                                                                                    | IR CABLE                            | 50.S46VF.006  |
| CASE/ COVER/ BRACKET ASSEMBLY                                                                                                    |                                     | -             |
| "FRONT BEZEL W/ POWER BUTTON,<br>5.25"" 3.5"" EMPTY COVER"                                                                       | A451 BEZEL ASSY                     | 60.S46VF.001  |
| POWER BUTTON                                                                                                    | POWER BUTTON                        | 42.S46VF.001  |
| ODD COVER 1 W/ HOLDER                                                                                                    | A451 ODD-UPPER DOOR W/<br>HOLDER    | 42.S46VF.002  |
| ODD COVER 2 W/ HOLDER                                                                                                    | A451 ODD-LOWER DOOR W/<br>HOLDER    | 42.S46VF.003  |
| TOP COVER ASSY                                                                                                    | TOP COVER ASSY                      | 60.S46VF.002  |
| FRONT COVER WITH ACER LOGO                                                                                                    | FRONT COVER WITH ACER LOGO          | 60.S46VF.003  |
| "FILLER COVER FOR 3 1/2" " DEVICE"                                                                                               | "3.5"" FILLER PANEL"                | 42.S46VF.009  |

| PARTNAME                                                                                                    | DESCRIPTION                                  | ACER PART NO. |
|----------------------------------------------------------------------------------------------------|----------------------------------------------|---------------|
| CHASSIS W/O SIDE DOOR W/O I/O<br>SHIELD H401                                                                                  | H401 CHASSIS W/O SIDE DOOR W/O<br>I/O SHIELD | 60.S46VF.004  |
| SIDE DOOR-LEFT                                                                                                    | LEFT-BKT-DOOR (PAINTING )                    | 60.S46VF.005  |
| SIDE DOOR-RIGHT                                                                                                    | RIGHT-BKT-DOOR (PAINTING)                    | 60.S46VF.006  |
| S-LOCK-HANDLE                                                                                                    | S-LOCK-HANDLE                                | 42.S46VF.004  |
| ODD HOLDER ASSY                                                                                                    | ODD HOLDER ASSY                              | 42.S46VF.005  |
| FDD HOLDER ASSY                                                                                                    | FDD HOLDER ASSY                              | 42.S46VF.006  |
| HDD HOLDER ASSY                                                                                                    | HDD HOLDER ASSY                              | 42.S46VF.007  |
| IO BRACKET HOLDER                                                                                                    | PCI-BKT                                      | 42.S46VF.008  |
| I/O BRACKET                                                                                                    | COVER SLOT                                   | 33.S45VF.001  |
| REAR I/O SHIELDING FOR FG965M MB                                                                                              | I/O SHIELDING                                | PZ.S5908.001  |
| ADD-ON CARD                                                                                                    |                                              |               |
| "PRONET PCI MODEM CARD HPI56M3F<br>W/ATX BKT, ROHS"                                                                           | HPI56M3F                                     | FX.56M03.003  |
| MODEM CARD D-1156#A7A LITEON                                                                                                  | D-1156I#/A7A                                 | FX.15602.001  |
| "PRONET WIRELESS PCI CARD WP61R<br>CHIP REALTEK RTL8185L W/ATX BTK,<br>ROHS"                                                  | WP61R                                        | NI.61R08.002  |
| WINTV-HVR1100 DVB-T PAL OXFORD<br>94500 REV C2A0 LF                                                                           | WINTV-HVR-1100                               | TV.HAUDV.BT3  |
| WINTV-HVR1110 DVB-T PAL OXFORD2<br>67559 REV B1B4                                                                             | WINTV-HVR-1110                               | TV.HAUOX.BT2  |
| ANALOGUE MULTI PAL / FM / HW<br>MPEG2 ENCODER / ATX BRACKET REV:<br>F089 LF                                                   | WINTV-PVR150MCE                              | TV.AMITY.HR1  |
| HYBRID TV CARD ( WW. ANALOGUE /<br>DVB-T) / CABLES / FM ANTENNA                                                               | LR306N                                       | TU.30605.005  |
| "SP RADEON X1300 512MB HM<br>(ONBOARD 64MB) DDR(INFINEON) 32-<br>BITS VGA+TVO PAL W/ATX BKT,88-<br>AC94-0A-AC,ROHS"           | 88-AC94-0A-AC                                | 54.X1300.H17  |
| "SP RADEON X1300 512MB HM<br>(ONBOARD 64MB) DDR(INFINEON) 32-<br>BITS VGA+TVO NTSC W/ATX BKT,88-<br>AC94-0A-AC,ROHS"          | 88-AC94-0A-AC                                | 54.X1300.H18  |
| "SP RADEON X1300 512MB HM<br>(ONBOARD 64MB) DDR(INFINEON) 32-<br>BITS VGA+TVO PAL W/ATX BKT,88-AC<br>94-0A-AC,ROHS, REV 0.2"  | 88-AC94-0A-AC                                | 54.X1300.H19  |
| "SP RADEON X1300 512MB HM<br>(ONBOARD 64MB) DDR(INFINEON) 32-<br>BITS VGA+TVO NTSC W/ATX BKT,88-<br>AC94-0A-AC,ROHS, REV 0.2" | 88-AC94-0A-AC                                | 54.X1300.H20  |
| "SAPPHIRE RADEON X1600 SE 256MB<br>128BIT DDR(INFINEON) VGA+TVO+DVI-<br>I PAL W/ATX BKT ROHS, REV 0.1"                        | 88-8C87-11-AC                                | 54.X16SE.013  |
| "SAPPHIRE RADEON X1600 SE 256MB<br>128BIT DDR(INFINEON) VGA+TVO+DVI-<br>I NTSC W/ATX BKT ROHS, REV 0.1"                       | 88-8C87-11-AC                                | 54.X16SE.014  |

| PARTNAME                                                                                                    | DESCRIPTION                                                                 | ACER PART NO. |
|----------------------------------------------------------------------------------------------------|-----------------------------------------------------------------------------|---------------|
| SAPPHIRE RADEON X1600 SE 256MB<br>128BIT DDR(INFINEON) VGA+TVO+DVI-<br>I PAL W/ATX BKT ROHS                                 | 88-8C87-11-AC                                                               | 54.X16SE.011  |
| SAPPHIRE RADEON X1600 SE 256MB<br>128BIT DDR(INFINEON) VGA+TVO+DVI-<br>I NTSC W/ATX BKT ROHS                                | 88-8C87-11-AC                                                               | 54.X16SE.012  |
| "SP ATI RADEON X1650SE 512MB HM<br>ONBOARD 256M 64BIT DDR2(HYNIX)<br>VGA+TVO+DVI-I PAL W/ATX BKT, 88-<br>9C92-0C-AC, ROHS"  | 88-9C92-0C-AC                                                               | 54.X1650.S01  |
| "SP ATI RADEON X1650SE 512MB HM<br>ONBOARD 256M 64BIT DDR2(HYNIX)<br>VGA+TVO+DVI-I NTSC W/ATX BKT, 88-<br>9C92-0C-AC, ROHS" | 88-9C92-0C-AC                                                               | 54.X1650.S02  |
| DVD-ROM DRIVE                                                                                                    | -                                                                           |               |
| "16X DVD-ROM SHD-16S1S , LF , SATA"                                                                                         | SHD-16S1S                                                                   | KV.01604.009  |
| COMBO MODULE                                                                                                    |                                                                             |               |
| "52X COMBO , HLDS GCC-H10N , LF,<br>SATA"                                                                                   | GCC-H10N                                                                    | KO.0520A.005  |
| DVD DUAL DRIVE                                                                                                    |                                                                             |               |
| "16X DVD DUAL LAYER GSA-<br>H31N,LF,SATA"                                                                                   | GSA-H31N                                                                    | KU.0160D.013  |
| "16X DVD DUAL LAYER SHW-160S6S,<br>LF, SATA"                                                                                | SHW-160S6S                                                                  | KU.01604.009  |
| CPU/ PROCESSOR                                                                                                    |                                                                             |               |
| CORE 2 DUO E6600 (2.4G 4M 1066FSB)<br>B2                                                                                    | HH80557PH0564M                                                              | KC.66001.DE0  |
| CORE 2 DUO E6300 (1.86G 2M 1066FSB)<br>B2                                                                                   | HH80557PH0362M                                                              | KC.63001.DE0  |
| PENTIUM D 945 (3.4G 2X2M 800FSB) C1                                                                                         |                                                                             | KC.DC001.945  |
| PENTIUM D 940 (3.2G 2X2M 800FSB) C1                                                                                         | HH80553PG0884MH                                                             | KC.DC001.940  |
| PENTIUM D 930 (3.0G 2X2M 800FSB) C1                                                                                         | HH80553PG0804MH                                                             | KC.DC001.930  |
| PENTIUM D 915 (2.8G 2X2M 800FSB) C1                                                                                         | HH80553PG0724MN                                                             | KC.D0001.915  |
| PENTIUM D 945 (3.4G 2X2M 800FSB) C1                                                                                         | 945                                                                         | KC.DC001.945  |
| PENTIUM D 925 (3.0G 2X2M 800FSB) C1                                                                                         | 925                                                                         | KC.D0001.925  |
| FAN SINK                                                                                                    |                                                                             |               |
| FOXCONN CPU COOLER<br>PKP249GB1U12 + PMD1208PKV1-A                                                                          | "PKP249GB1U12 + PMD1208PKV1-<br>A P/N:B1411.F(8020+4P), 80*80*20<br>(REV5)" | HI.2490C.004  |
| FOXCONN CPU COOLER<br>PKP367G01U12 + SUNON 9225<br>4200RPM FAN                                                              | PKP367G01U12 + SUNON 9225<br>4200RPM FAN                                    | HI.3670C.001  |
| "THERMALFLY CPU COOLER, V2.0, ROHS"                                                                                         | P300L                                                                       | HI.P300L.001  |
| SYSTEM FAN KDE 1209/GP 92*92*25<br>(ROHS)                                                                                   | KDE1209PTV3                                                                 | HI.S150F.002  |
| HARD DISK DRIVE                                                                                                    | 1                                                                           | 1             |
| "160GB ST3160812AS W/NCQ, SATAII,<br>8MB, ROHS"                                                                             | ST3160812AS                                                                 | KH.16001.018  |

| PARTNAME                                                                     | DESCRIPTION     | ACER PART NO. |
|------------------------------------------------------------------------------|-----------------|---------------|
| "200GB ST3200827AS W/NCQ, SATAII,<br>8MB, ROHS"                              | ST3200827AS     | KH.20001.007  |
| "250GB ST3250824AS W/NCQ, SATAII,<br>8MB, ROHS"                              | ST3250824AS     | KH.25001.005  |
| "300GB ST3300822AS W/NCQ, SATAII,<br>8M, ROHS"                               | ST3300822AS     | KH.30001.008  |
| "400GB ST3400833AS W/NCQ, SATAII,<br>8M, ROHS"                               | ST3400833AS     | KH.40001.005  |
| "200GB WD2000JS-22NCB1 W/NCQ,<br>SATAII, 8M, ROHS"                           | WD2000JS-22NCB1 | KH.20008.019  |
| "XL80III,250G,WD2500JS-22NCB1 W/<br>NCQ, SATAII, 8M, ROHS"                   | WD2500JS-22NCB1 | KH.25008.015  |
| "320GB HDT725032VLA380 SATAII<br>8M,ROHS"                                    | HDT725032VLA380 | KH.32007.001  |
| "400GB HDT725040VLA380 SATAII<br>8M,ROHS"                                    | HDT725040VLA380 | KH.40007.006  |
| KEYBOARD                                                                     |                 |               |
| USB KEYBOARD SK-9610 US VER.<br>104KS(WITH EKEY VISTA) ROHS                  | SK-9610         | KB.9610B.045  |
| USB KEYBOARD SK-9610 T.CHINESE<br>VER. 104KS(WITH EKEY VISTA) ROHS           | SK-9610         | KB.9610B.046  |
| USB KEYBOARD SK-9610 S.CHINESE<br>104KS(WITH EKEY VISTA) ROHS                | SK-9610         | KB.9610B.047  |
| USB KEYBOARD SK-9610 INL US VER.<br>104KS(WITH EKEY VISTA) ROHS              | SK-9610         | KB.9610B.048  |
| USB KEYBOARD SK-9610 ARABIC VER.<br>104KS(WITH EKEY VISTA) ROHS              | SK-9610         | KB.9610B.049  |
| USB KEYBOARD SK-9610 THAI VER.<br>104KS(WITH EKEY VISTA) ROHS                | SK-9610         | KB.9610B.050  |
| USB KEYBOARD SK-9610 SPANISH VER.<br>105KS(WITH EKEY VISTA) ROHS             | SK-9610         | KB.9610B.051  |
| USB KEYBOARD SK-9610 PORTUGESE<br>VER. 105KS(WITH EKEY VISTA) ROHS           | SK-9610         | KB.9610B.052  |
| USB KEYBOARD SK-9610 CANADIAN/<br>FRENCH VER. 105KS(WITH EKEY VISTA)<br>ROHS | SK-9610         | KB.9610B.053  |
| USB KEYBOARD SK-9610 BRAZILIAN<br>VER. 107KS(WITH EKEY VISTA) ROHS           | SK-9610         | KB.9610B.054  |
| USB KEYBOARD SK-9610 JPNESE<br>109KS(WITH EKEY VISTA) ROHS                   | SK-9610         | KB.9610B.055  |
| USB KEYBOARD SK-9610 GERMANY<br>VER. 105KS (WITH EKEY VISTA) ROHS            | SK-9610         | KB.9610B.056  |
| USB KEYBOARD SK-9610 ITALIAN VER.<br>105KS (WITH EKEY VISTA) ROHS            | SK-9610         | KB.9610B.057  |
| USB KEYBOARD SK-9610 FRENCH VER.<br>105KS (WITH EKEY VISTA) ROHS             | SK-9610         | KB.9610B.058  |
| USB KEYBOARD SK-9610 SWEDEN VER.<br>105KS (WITH EKEY VISTA) ROHS             | SK-9610         | KB.9610B.059  |
| USB KEYBOARD SK-9610 UK VER.<br>105KS (WITH EKEY VISTA) ROHS                 | SK-9610         | KB.9610B.060  |

| PARTNAME                                                                    | DESCRIPTION | ACER PART NO. |
|-----------------------------------------------------------------------------|-------------|---------------|
| USB KEYBOARD SK-9610 DUTCH VER.<br>105KS (WITH EKEY VISTA) ROHS             | SK-9610     | KB.9610B.061  |
| USB KEYBOARD SK-9610 SWISS VER.<br>105KS (WITH EKEY VISTA) ROHS             | SK-9610     | KB.9610B.062  |
| USB KEYBOARD SK-9610 BELGIUM VER.<br>105KS (WITH EKEY VISTA) ROHS           | SK-9610     | KB.9610B.063  |
| USB KEYBOARD SK-9610 ICELAND VER.<br>105KS (WITH EKEY VISTA) ROHS           | SK-9610     | KB.9610B.064  |
| USB KEYBOARD SK-9610 NORWEGIAN<br>VER. 105KS (WITH EKEY VISTA) ROHS         | SK-9610     | KB.9610B.065  |
| USB KEYBOARD SK-9610 HEBREW VER.<br>104KS (WITH EKEY VISTA) ROHS            | SK-9610     | KB.9610B.066  |
| USB KEYBOARD SK-9610 POLISH VER.<br>105KS (WITH EKEY VISTA) ROHS            | SK-9610     | KB.9610B.067  |
| USB KEYBOARD SK-9610 SLOVENIAN<br>VER. 105KS (WITH EKEY VISTA) ROHS         | SK-9610     | KB.9610B.068  |
| USB KEYBOARD SK-9610 SLOVAKIAN<br>VER. 105KS (WITH EKEY VISTA) ROHS         | SK-9610     | KB.9610B.069  |
| USB KEYBOARD SK-9610 TURKEY Q-<br>TYPE VER. 105KS (WITH EKEY VISTA)<br>ROHS | SK-9610     | KB.9610B.070  |
| USB KEYBOARD SK-9610 RUSSIAMVER.<br>104KS (WITH EKEY VISTA) ROHS            | SK-9610     | KB.9610B.071  |
| USB KEYBOARD SK-9610 HUNGARIA<br>VER. 105KS (WITH EKEY VISTA) ROHS          | SK-9610     | KB.9610B.072  |
| USB KEYBOARD SK-9610 GREEK VER.<br>104KS (WITH EKEY VISTA) ROHS             | SK-9610     | KB.9610B.073  |
| USB KEYBOARD SK-9610 DENMARK<br>VER. 105KS (WITH EKEY VISTA) ROHS           | SK-9610     | KB.9610B.074  |
| USB KEYBOARD SK-9610 CZECH VER.<br>104KS (WITH EKEY VISTA) ROHS             | SK-9610     | KB.9610B.075  |
| USB KEYBOARD SK-9610 ROMANIAN<br>VER. 105KS (WITH EKEY VISTA) ROHS          | SK-9610     | KB.9610B.076  |
| USB KEYBOARD SK-9610 TURKEY F-<br>TYPE VER. 105KS (WITH EKEY VISTA)<br>ROHS | SK-9610     | KB.9610B.077  |
| USB KEYBOARD SK-9610<br>FRENCH+ARABIC 105KS (WITH EKEY<br>VISTA) ROHS       | SK-9610     | KB.9610B.078  |
| USB KEYBOARD SK-9610 SPANISH<br>LATIN VER. 105KS(WITH EKEY VISTA)<br>ROHS   | SK-9610     | KB.9610B.079  |
| USB KEYBOARD SK-9610 ITALIAN VER.<br>S1 105KS (WITH EKEY) ROHS              | SK-9610     | KB.USB0B.002  |
| USB KEYBOARD SK-9610 ITALIAN VER.<br>S1 105KS (WITH EKEY VISTA) ROHS        | SK-9610     | KB.USB0B.001  |
| USB KEYBOARD KU-0355 US VER.<br>104KS(WITH EKEY VISTA) ROHS                 | KU-0355     | KB.KUS03.222  |
| USB KEYBOARD KU-0355 T.CHINESE<br>VER. 104KS(WITH EKEY VISTA) ROHS          | KU-0355     | KB.KUS03.223  |

| PARTNAME                                                                     | DESCRIPTION | ACER PART NO. |
|------------------------------------------------------------------------------|-------------|---------------|
| USB KEYBOARD KU-0355 S.CHINESE<br>104KS(WITH EKEY VISTA) ROHS                | KU-0355     | KB.KUS03.224  |
| USB KEYBOARD KU-0355 INL US VER.<br>104KS(WITH EKEY VISTA) ROHS              | KU-0355     | KB.KUS03.225  |
| USB KEYBOARD KU-0355 ARABIC VER.<br>104KS(WITH EKEY VISTA) ROHS              | KU-0355     | KB.KUS03.226  |
| USB KEYBOARD KU-0355 THAI VER.<br>104KS(WITH EKEY VISTA) ROHS                | KU-0355     | KB.KUS03.227  |
| USB KEYBOARD KU-0355 SPANISH VER.<br>105KS(WITH EKEY VISTA) ROHS             | KU-0355     | KB.KUS03.228  |
| USB KEYBOARD KU-0355 CANADIAN/<br>FRENCH VER. 105KS(WITH EKEY VISTA)<br>ROHS | KU-0355     | KB.KUS03.230  |
| USB KEYBOARD KU-0355 BRAZILIAN<br>VER. 107KS(WITH EKEY VISTA) ROHS           | KU-0355     | KB.KUS03.231  |
| USB KEYBOARD KU-0355 JPNESE<br>109KS(WITH EKEY VISTA) ROHS                   | KU-0355     | KB.KUS03.232  |
| USB KEYBOARD KU-0355 FRENCH VER.<br>105KEYS (WITH EKEY VISTA) ROHS           | KU-0355     | KB.KUS03.262  |
| USB KEYBOARD KU-0355 SPANISH<br>LATIN VER. 105KS(WITH EKEY VISTA)<br>ROHS    | KU-0355     | KB.KUS03.264  |
| USB KEYBOARD KU-0355 US VER.<br>104KS JPN ABS(WITH EKEY VISTA)<br>ROHS       | KU-0355     | KB.KUS03.233  |
| USB KEYBOARD KU-0355 INL US VER.<br>104KS JPN ABS(WITH EKEY VISTA)<br>ROHS   | KU-0355     | KB.KUS03.234  |
| USB KEYBOARD KU-0355 ARABIC VER.<br>104KS JPN ABS(WITH EKEY VISTA)<br>ROHS   | KU-0355     | KB.KUS03.235  |
| USB KEYBOARD KU-0355 GERMANY<br>VER. 105KS JPN ABS(WITH EKEY VISTA)<br>ROHS  | KU-0355     | KB.KUS03.236  |
| USB KEYBOARD KU-0355 ITALIAN VER.<br>105KS JPN ABS(WITH EKEY VISTA)<br>ROHS  | KU-0355     | KB.KUS03.237  |
| USB KEYBOARD KU-0355 FRENCH VER.<br>105KS JPN ABS(WITH EKEY VISTA)<br>ROHS   | KU-0355     | KB.KUS03.238  |
| USB KEYBOARD KU-0355 SWEDEN VER.<br>105KS JPN ABS(WITH EKEY VISTA)<br>ROHS   | KU-0355     | KB.KUS03.239  |
| USB KEYBOARD KU-0355 UK VER.<br>105KS JPN ABS(WITH EKEY VISTA)<br>ROHS       | KU-0355     | KB.KUS03.240  |
| USB KEYBOARD KU-0355 SPANISH VER.<br>105KS JPN ABS(WITH EKEY VISTA)<br>ROHS  | KU-0355     | KB.KUS03.241  |
| USB KEYBOARD KU-0355 DUTCH VER.<br>105KS JPN ABS(WITH EKEY VISTA)<br>ROHS    | KU-0355     | KB.KUS03.242  |

| PARTNAME                                                                          | DESCRIPTION | ACER PART NO. |
|-----------------------------------------------------------------------------------|-------------|---------------|
| USB KEYBOARD KU-0355 PORTUGESE<br>VER. 105KS JPN ABS(WITH EKEY VISTA)<br>ROHS     | KU-0355     | KB.KUS03.243  |
| USB KEYBOARD KU-0355 SWISS VER.<br>105KS JPN ABS(WITH EKEY VISTA)<br>ROHS         | KU-0355     | KB.KUS03.244  |
| USB KEYBOARD KU-0355 BELGIUM<br>VER. 105KS JPN ABS(WITH EKEY VISTA)<br>ROHS       | KU-0355     | KB.KUS03.245  |
| USB KEYBOARD KU-0355 ICELAND VER.<br>105KS JPN ABS(WITH EKEY VISTA)<br>ROHS       | KU-0355     | KB.KUS03.247  |
| USB KEYBOARD KU-0355 NORWEGIAN<br>VER. 105KS JPN ABS(WITH EKEY VISTA)<br>ROHS     | KU-0355     | KB.KUS03.248  |
| USB KEYBOARD KU-0355 HEBREW VER.<br>104KS JPN ABS(WITH EKEY VISTA)<br>ROHS        | KU-0355     | KB.KUS03.249  |
| USB KEYBOARD KU-0355 POLISH VER.<br>105KS JPN ABS(WITH EKEY VISTA)<br>ROHS        | KU-0355     | KB.KUS03.250  |
| USB KEYBOARD KU-0355 SLOVENIAN<br>VER. 105KS JPN ABS(WITH EKEY VISTA)<br>ROHS     | KU-0355     | KB.KUS03.251  |
| USB KEYBOARD KU-0355 SLOVAKIAN<br>VER. 105KS JPN ABS(WITH EKEY VISTA)<br>ROHS     | KU-0355     | KB.KUS03.252  |
| USB KEYBOARD KU-0355 TURKEY VER.<br>105KS JPN ABS(WITH EKEY VISTA)<br>ROHS        | KU-0355     | KB.KUS03.253  |
| USB KEYBOARD KU-0355 RUSSIAMVER.<br>104KS JPN ABS(WITH EKEY VISTA)<br>ROHS        | KU-0355     | KB.KUS03.254  |
| USB KEYBOARD KU-0355 HUNGARIA<br>VER. 105KS JPN ABS(WITH EKEY VISTA)<br>ROHS      | KU-0355     | KB.KUS03.255  |
| USB KEYBOARD KU-0355 GREEK VER.<br>104KS JPN ABS(WITH EKEY VISTA)<br>ROHS         | KU-0355     | KB.KUS03.256  |
| USB KEYBOARD KU-0355 DENMARK<br>VER. 104KS JPN ABS(WITH EKEY VISTA)<br>ROHS       | KU-0355     | KB.KUS03.257  |
| USB KEYBOARD KU-0355 CZECH VER.<br>104KS JPN ABS(WITH EKEY VISTA)<br>ROHS         | KU-0355     | KB.KUS03.258  |
| USB KEYBOARD KU-0355 ITALIAN NEW<br>LAYOUT 105KS JPN ABS(WITH EKEY<br>VISTA) ROHS | KU-0355     | KB.KUS03.259  |
| USB KEYBOARD KU-0355 ROMANIAN<br>VER. 105KS JPN ABS(WITH EKEY VISTA)<br>ROHS      | KU-0355     | KB.KUS03.260  |

| PARTNAME                                                                           | DESCRIPTION | ACER PART NO. |
|------------------------------------------------------------------------------------|-------------|---------------|
| USB KEYBOARD KU-0355 TURKEY/<br>FRENCH VER. 105KS JPN ABS(WITH<br>EKEY VISTA) ROHS | KU-0355     | KB.KUS03.261  |
| USB KEYBOARD KU-0355<br>FRENCH+ARABIC 105KS (WITH EKEY<br>VISTA) ROHS              | KU-0355     | KB.KUS03.263  |
| "USB KEYBOARD,KU-0355,US<br>VER.,104KS(WITH EKEY),ROHS"                            | KU-0355     | KB.KUS03.177  |
| "USB KEYBOARD,KU-0355,T.CHINESE<br>VER.,104KS(WITH EKEY),ROHS"                     | KU-0355     | KB.KUS03.178  |
| "USB KEYBOARD, KU-0355, S.CHINESE,<br>104KS(WITH EKEY),ROHS"                       | KU-0355     | KB.KUS03.179  |
| "USB KEYBOARD,KU-0355,INL US<br>VER.,104KS(WITH EKEY),ROHS"                        | KU-0355     | KB.KUS03.180  |
| "USB KEYBOARD,KU-0355,ARABIC<br>VER.,104KS(WITH EKEY),ROHS"                        | KU-0355     | KB.KUS03.181  |
| "USB KEYBOARD,KU-0355,THAI<br>VER.,104KS(WITH EKEY),ROHS"                          | KU-0355     | KB.KUS03.182  |
| "USB KEYBOARD,KU-0355,SPANISH<br>VER.,105KS(WITH EKEY),ROHS"                       | KU-0355     | KB.KUS03.183  |
| "USB KEYBOARD,KU-0355,PORTUGESE<br>VER.,105KS(WITH EKEY),ROHS"                     | KU-0355     | KB.KUS03.184  |
| "USB KEYBOARD,KU-0355,CANADIAN/<br>FRENCH VER.,105KS(WITH<br>EKEY),ROHS"           | KU-0355     | KB.KUS03.185  |
| "USB KEYBOARD,KU-0355,BRAZILIAN<br>VER.,107KS(WITH EKEY),ROHS"                     | KU-0355     | KB.KUS03.186  |
| "USB KEYBOARD,KU-<br>0355,JPNESE,109KS(WITH EKEY),ROHS"                            | KU-0355     | KB.KUS03.187  |
| "USB KEYBOARD,KU-0355,US<br>VER.,104KS,JPN ABS(WITH<br>EKEY),ROHS"                 | KU-0355     | KB.KUS03.188  |
| "USB KEYBOARD,KU-0355,INL US<br>VER.,104KS,JPN ABS(WITH<br>EKEY),ROHS"             | KU-0355     | KB.KUS03.189  |
| "USB KEYBOARD,KU-0355,ARABIC<br>VER.,104KS,JPN ABS(WITH<br>EKEY),ROHS"             | KU-0355     | KB.KUS03.190  |
| "USB KEYBOARD,KU-0355,GERMANY<br>VER.,105KS,JPN ABS(WITH<br>EKEY),ROHS"            | KU-0355     | KB.KUS03.191  |
| "USB KEYBOARD,KU-0355,ITALIAN<br>VER.,105KS,JPN ABS(WITH<br>EKEY),ROHS"            | KU-0355     | KB.KUS03.192  |
| "USB KEYBOARD,KU-0355,FRENCH<br>VER.,105KS,JPN ABS(WITH<br>EKEY),ROHS"             | KU-0355     | KB.KUS03.193  |
| "USB KEYBOARD,KU-0355,SWEDEN<br>VER.,105KS,JPN ABS(WITH<br>EKEY),ROHS"             | KU-0355     | KB.KUS03.194  |

| PARTNAME                                                                   | DESCRIPTION | ACER PART NO. |
|----------------------------------------------------------------------------|-------------|---------------|
| "USB KEYBOARD,KU-0355,UK<br>VER.,104KS,JPN ABS(WITH<br>EKEY),ROHS"         | KU-0355     | KB.KUS03.195  |
| "USB KEYBOARD,KU-0355,SPANISH<br>VER.,105KS,JPN ABS(WITH<br>EKEY),ROHS"    | KU-0355     | KB.KUS03.196  |
| "USB KEYBOARD,KU-0355,DUTCH<br>VER.,105KS,JPN ABS(WITH<br>EKEY),ROHS"      | KU-0355     | KB.KUS03.197  |
| "USB KEYBOARD,KU-0355,PORTUGESE<br>VER.,105KS,JPN ABS(WITH<br>EKEY),ROHS"  | KU-0355     | KB.KUS03.198  |
| "USB KEYBOARD,KU-0355,SWISS<br>VER.,105KS,JPN ABS(WITH<br>EKEY),ROHS"      | KU-0355     | KB.KUS03.199  |
| "USB KEYBOARD,KU-0355,BELGIUM<br>VER.,105KS,JPN ABS(WITH<br>EKEY),ROHS"    | KU-0355     | KB.KUS03.200  |
| "USB KEYBOARD,KU-0355,HOLLAND<br>VER.,105KS,JPN ABS(WITH<br>EKEY),ROHS"    | KU-0355     | KB.KUS03.201  |
| "USB KEYBOARD,KU-0355,ICELAND<br>VER.,105KS,JPN ABS(WITH<br>EKEY),ROHS"    | KU-0355     | KB.KUS03.202  |
| "USB KEYBOARD,KU-<br>0355,NORWEGIAN VER.,105KS,JPN<br>ABS(WITH EKEY),ROHS" | KU-0355     | KB.KUS03.203  |
| "USB KEYBOARD,KU-0355,HEBREW<br>VER.,104KS,JPN ABS(WITH<br>EKEY),ROHS"     | KU-0355     | KB.KUS03.204  |
| "USB KEYBOARD,KU-0355,POLISH<br>VER.,105KS,JPN ABS(WITH<br>EKEY),ROHS"     | KU-0355     | KB.KUS03.205  |
| "USB KEYBOARD,KU-0355,SLOVENIAN<br>VER.,105KS,JPN ABS(WITH<br>EKEY),ROHS"  | KU-0355     | KB.KUS03.206  |
| "USB KEYBOARD,KU-0355,SLOVAKIAN<br>VER.,105KS,JPN ABS(WITH<br>EKEY),ROHS"  | KU-0355     | KB.KUS03.207  |
| "USB KEYBOARD,KU-0355,TURKEY<br>VER.,105KS,JPN ABS(WITH<br>EKEY),ROHS"     | KU-0355     | KB.KUS03.208  |
| "USB KEYBOARD,KU-<br>0355,RUSSIAMVER.,104KS,JPN<br>ABS(WITH EKEY),ROHS"    | KU-0355     | KB.KUS03.209  |
| "USB KEYBOARD,KU-0355,HUNGARIA<br>VER.,105KS,JPN ABS(WITH<br>EKEY),ROHS"   | KU-0355     | KB.KUS03.210  |
| "USB KEYBOARD,KU-0355,GREEK<br>VER.,104KS,JPN ABS(WITH<br>EKEY),ROHS"      | KU-0355     | KB.KUS03.211  |

| PARTNAME                                                                       | DESCRIPTION | ACER PART NO. |
|--------------------------------------------------------------------------------|-------------|---------------|
| "USB KEYBOARD,KU-0355,DENMARK<br>VER.,104KS,JPN ABS(WITH<br>EKEY),ROHS"        | KU-0355     | KB.KUS03.212  |
| "USB KEYBOARD,KU-0355,CZECH<br>VER.,104KS,JPN ABS(WITH<br>EKEY),ROHS"          | KU-0355     | KB.KUS03.213  |
| "USB KEYBOARD,KU-0355,ITALIAN<br>NEW LAYOUT,105KS,JPN ABS(WITH<br>EKEY),ROHS"  | KU-0355     | KB.KUS03.214  |
| "USB KEYBOARD,KU-0355,ROMANIAN<br>VER.,105KS,JPN ABS(WITH<br>EKEY),ROHS"       | KU-0355     | KB.KUS03.215  |
| "USB KEYBOARD,KU-0355,TURKEY/<br>FRENCH VER.,105KS,JPN ABS(WITH<br>EKEY),ROHS" | KU-0355     | KB.KUS03.216  |
| "USB KEYBOARD, KU-0355, FRENCH<br>VER., 105KEYS (WITH EKEY), ROHS"             | KU-0355     | KB.KUS03.217  |
| "USB KEYBOARD, KU-0355,<br>FRENCH+ARABIC, 105KS (WITH EKEY),<br>ROHS"          | KU-0355     | KB.KUS03.218  |
| "WIRELESS KB, COCOON, TC VER., 104<br>KEYS(WITH EKEY) ROHS, WITH STK<br>LABE"  | Y-RAJ56A    | KB.CCN04.030  |
| "WIRELESS KB, COCOON, US VER., 104<br>KEYS(WITH EKEY) ROHS "                   | Y-RAJ56A    | KB.CCN04.029  |
| "WIRELESS KB, COCOON, TC VER., 104<br>KEYS(WITH EKEY) ROHS, WITH STK<br>LABE"  | Y-RAJ56A    | KB.CCN04.030  |
| "WIRELESS KB, COCOON, INTL US VER.,<br>104 KEYS(WITH EKEY) ROHS"               | Y-RAJ56A    | KB.CCN04.031  |
| "WIRELESS KB, COCOON, ARABIC VER.,<br>104 KEYS(WITH EKEY) ROHS "               | Y-RAJ56A    | KB.CCN04.032  |
| "WIRELESS KB, COCOON, THAI VER.,<br>104 KEYS(WITH EKEY) ROHS "                 | Y-RAJ56A    | KB.CCN04.033  |
| "WIRELESS KB, COCOON, GERMANY<br>VER., 105 KEYS(WITH EKEY) ROHS"               | Y-RAJ56A    | KB.CCN04.034  |
| "WIRELESS KB, COCOON, ITALIAN VER.,<br>105 KEYS(WITH EKEY) ROHS"               | Y-RAJ56A    | KB.CCN04.035  |
| "WIRELESS KB, COCOON, FRENCH VER.,<br>105 KEYS(WITH EKEY) ROHS"                | Y-RAJ56A    | KB.CCN04.036  |
| "WIRELESS KB, COCOON, SWEDEN<br>VER., 105 KEYS(WITH EKEY) ROHS "               | Y-RAJ56A    | KB.CCN04.037  |
| "WIRELESS KB, COCOON, SPANISH<br>VER., 105 KEYS(WITH EKEY) ROHS"               | Y-RAJ56A    | KB.CCN04.038  |
| "WIRELESS KB, COCOON, UK VER., 105<br>KEYS(WITH EKEY) ROHS"                    | Y-RAJ56A    | KB.CCN04.039  |
| "WIRELESS KB, COCOON, SWISS VER.,<br>105 KEYS(WITH EKEY) ROHS "                | Y-RAJ56A    | KB.CCN04.040  |
| "WIRELESS KB, COCOON, BELGIUM<br>VER., 105 KEYS(WITH EKEY) ROHS"               | Y-RAJ56A    | KB.CCN04.041  |

| PARTNAME                                                                       | DESCRIPTION | ACER PART NO. |
|--------------------------------------------------------------------------------|-------------|---------------|
| "WIRELESS KB, COCOON, CZECH VER.,<br>104 KEYS(WITH EKEY) ROHS "                | Y-RAJ56A    | KB.CCN04.042  |
| "WIRELESS KB, COCOON, RUSSIAN<br>VER., 104 KEYS(WITH EKEY) ROHS"               | Y-RAJ56A    | KB.CCN04.043  |
| "WIRELESS KB, COCOON, DENMARK<br>VER., 105 KEYS(WITH EKEY) ROHS "              | Y-RAJ56A    | KB.CCN04.044  |
| "WIRELESS KB, COCOON, DUTCH VER.,<br>105 KEYS(WITH EKEY) ROHS "                | Y-RAJ56A    | KB.CCN04.045  |
| "WIRELESS KB, COCOON, PORTUGESE<br>VER., 105 KEYS(WITH EKEY) ROHS"             | Y-RAJ56A    | KB.CCN04.046  |
| "WIRELESS KB, COCOON, SLOVAK VER.,<br>105 KEYS(WITH EKEY) ROHS"                | Y-RAJ56A    | KB.CCN04.047  |
| "WIRELESS KB, COCOON, ICELAND<br>VER., 105 KEYS(WITH EKEY) ROHS "              | Y-RAJ56A    | KB.CCN04.048  |
| "WIRELESS KB, COCOON, NORWEGIAN<br>VER., 105 KEYS(WITH EKEY) ROHS "            | Y-RAJ56A    | KB.CCN04.049  |
| "WIRELESS KB, COCOON, HEBREW<br>VER., 105 KEYS(WITH EKEY) ROHS "               | Y-RAJ56A    | KB.CCN04.050  |
| "WIRELESS KB, COCOON, POLISH VER.,<br>105 KEYS(WITH EKEY) ROHS "               | Y-RAJ56A    | KB.CCN04.051  |
| "WIRELESS KB, COCOON, SLOVENIAN<br>VER., 105 KEYS(WITH EKEY) ROHS"             | Y-RAJ56A    | KB.CCN04.052  |
| "WIRELESS KB, COCOON, TURKEY VER.,<br>105 KEYS(WITH EKEY) ROHS"                | Y-RAJ56A    | KB.CCN04.053  |
| "WIRELESS KB, COCOON, HUNGARIA<br>VER., 105 KEYS(WITH EKEY) ROHS "             | Y-RAJ56A    | KB.CCN04.054  |
| "WIRELESS KB, COCOON, GREEK VER.,<br>104 KEYS(WITH EKEY) ROHS"                 | Y-RAJ56A    | KB.CCN04.055  |
| "WIRELESS KB, COCOON, CANADIAN/<br>FRENCH VER., 105 KEYS(WITH EKEY)<br>ROHS "  | Y-RAJ56A    | KB.CCN04.056  |
| WIRELESS KB COCOON US VER. 104<br>KEYS(WITH EKEY) SILVER HEAD ROHS             | Y-RAJ56A    | KB.CCN04.057  |
| WIRELESS KB COCOON US VER. 104<br>KEYS(WITH EKEY VISTA) ROHS                   | Y-RAJ56A    | KB.CCN04.087  |
| WIRELESS KB COCOON TC VER. 104<br>KEYS(WITH EKEY VISTA) ROHS WITH<br>STK LABEL | Y-RAJ56A    | KB.CCN04.088  |
| WIRELESS KB COCOON INTL US VER.<br>105 KEYS(WITH EKEY VISTA) ROHS              | Y-RAJ56A    | KB.CCN04.089  |
| WIRELESS KB COCOON ARABIC VER.<br>104 KEYS(WITH EKEY VISTA) ROHS               | Y-RAJ56A    | KB.CCN04.090  |
| WIRELESS KB COCOON THAI VER. 104<br>KEYS(WITH EKEY VISTA) ROHS                 | Y-RAJ56A    | KB.CCN04.091  |
| WIRELESS KB COCOON GERMANY VER.<br>105 KEYS(WITH EKEY VISTA) ROHS              | Y-RAJ56A    | KB.CCN04.092  |
| WIRELESS KB COCOON ITALIAN VER.<br>105 KEYS(WITH EKEY VISTA) ROHS              | Y-RAJ56A    | KB.CCN04.093  |
| WIRELESS KB COCOON FRENCH VER.<br>105 KEYS(WITH EKEY VISTA) ROHS               | Y-RAJ56A    | KB.CCN04.094  |

| PARTNAME                                                                      | DESCRIPTION         | ACER PART NO. |
|-------------------------------------------------------------------------------|---------------------|---------------|
| WIRELESS KB COCOON SWEDEN VER.<br>105 KEYS(WITH EKEY VISTA) ROHS              | Y-RAJ56A            | KB.CCN04.095  |
| WIRELESS KB COCOON SPANISH VER.<br>105 KEYS(WITH EKEY VISTA) ROHS             | Y-RAJ56A            | KB.CCN04.096  |
| WIRELESS KB COCOON UK VER. 105<br>KEYS(WITH EKEY VISTA) ROHS                  | Y-RAJ56A            | KB.CCN04.097  |
| WIRELESS KB COCOON SWISS VER. 105<br>KEYS(WITH EKEY VISTA) ROHS               | Y-RAJ56A            | KB.CCN04.098  |
| WIRELESS KB COCOON BELGIUM VER.<br>105 KEYS(WITH EKEY VISTA) ROHS             | Y-RAJ56A            | KB.CCN04.099  |
| WIRELESS KB COCOON CZECH VER. 104<br>KEYS(WITH EKEY VISTA) ROHS               | Y-RAJ56A            | KB.CCN04.100  |
| WIRELESS KB COCOON RUSSIAN VER.<br>105 KEYS(WITH EKEY VISTA) ROHS             | Y-RAJ56A            | KB.CCN04.101  |
| WIRELESS KB COCOON DENMARK VER.<br>105 KEYS(WITH EKEY VISTA) ROHS             | Y-RAJ56A            | KB.CCN04.102  |
| WIRELESS KB COCOON DUTCH VER.<br>105 KEYS(WITH EKEY VISTA) ROHS               | Y-RAJ56A            | KB.CCN04.103  |
| WIRELESS KB COCOON PORTUGESE<br>VER. 105 KEYS(WITH EKEY VISTA)<br>ROHS        | Y-RAJ56A            | KB.CCN04.104  |
| WIRELESS KB COCOON SLOVAK VER.<br>105 KEYS(WITH EKEY VISTA) ROHS              | Y-RAJ56A            | KB.CCN04.105  |
| WIRELESS KB COCOON ICELAND VER.<br>105 KEYS(WITH EKEY VISTA) ROHS             | Y-RAJ56A            | KB.CCN04.106  |
| WIRELESS KB COCOON NORWEGIAN<br>VER. 105 KEYS(WITH EKEY VISTA)<br>ROHS        | Y-RAJ56A            | KB.CCN04.107  |
| WIRELESS KB COCOON HEBREW VER.<br>105 KEYS(WITH EKEY VISTA) ROHS              | Y-RAJ56A            | KB.CCN04.108  |
| WIRELESS KB COCOON POLISH VER.<br>105 KEYS(WITH EKEY VISTA) ROHS              | Y-RAJ56A            | KB.CCN04.109  |
| WIRELESS KB COCOON SLOVENIAN<br>VER. 105 KEYS(WITH EKEY VISTA)<br>ROHS        | Y-RAJ56A            | KB.CCN04.110  |
| WIRELESS KB COCOON TURKEY VER.<br>105 KEYS(WITH EKEY VISTA) ROHS              | Y-RAJ56A            | KB.CCN04.111  |
| WIRELESS KB COCOON HUNGARIA<br>VER. 105 KEYS(WITH EKEY VISTA)<br>ROHS         | Y-RAJ56A            | KB.CCN04.112  |
| WIRELESS KB COCOON GREEK VER. 104<br>KEYS(WITH EKEY VISTA) ROHS               | Y-RAJ56A            | KB.CCN04.113  |
| WIRELESS KB COCOON CANADIAN/<br>FRENCH VER. 105 KEYS(WITH EKEY<br>VISTA) ROHS | Y-RAJ56A            | KB.CCN04.114  |
| MEMORY                                                                        |                     | -             |
| "DDR2 533 256MB,<br>32MX64,HYS64T32000HU-3.7-B<br>(0.09U), ROHS"              | HYS64T32000HU-3.7-B | KN.25602.033  |
| "DDR2 533 512MB,NT512T64U88A0BY-<br>37B(PB-FREE)"                             | NT512T64U88A0BY-37B | KN.51203.021  |

| PARTNAME                                              | DESCRIPTION        | ACER PART NO. |
|-------------------------------------------------------|--------------------|---------------|
| "DDR2 533<br>1024MB,NT1GT64U8HA0BY-37B (PB-<br>FREE)" | NT1GT64U8HA0BY-37B | KN.1GB03.007  |
| "HYNIX DDR2 533<br>256MB,HYMP532U64BP6-C4 (0.09UM)"   | HYMP532U64BP6-C4   | KN.2560G.015  |
| "HYNIX DDR2 533<br>512MB,HYMP564U64BP8-C4 (0.09UM)"   | HYMP564U64BP8-C4   | KN.5120G.016  |
| MOUSE                                                 |                    |               |
| "USB OPTICAL MOUSE, N12ROU,<br>ROHS"                  | N12ROU             | MS.N1204.001  |
| "USB OPTICAL MOUSE, MUV ACR1, W/<br>STK LABEL, ROHS"  | M-UV ACR1          | MS.MUV01.005  |
| "LOGITECH WIRELESS MOUSE, M-<br>RAU95, ROHS"          | M-RAU95            | MS.RAF01.004  |
| POWER SUPPLY                                          |                    |               |
| POWER SUPPLY FSP ATX-250PA(1)<br>(NON-PFC) (250W)     | ATX-250PA(1)       | PY.25008.018  |
| POWER SUPPLY FSP ATX-250PA(1PF)<br>(PFC) (250W)       | ATX-250PA(1PF)     | PY.25008.019  |
| SPEAKER                                               |                    |               |
| "JS 2.0 SPEAKER, USB, M-1118B, ACER<br>LOGO,ROHS"     | "M-1118B,LF"       | SP.11805.003  |